# **MENTOR – 8. TREZORERIE**

# Cassa

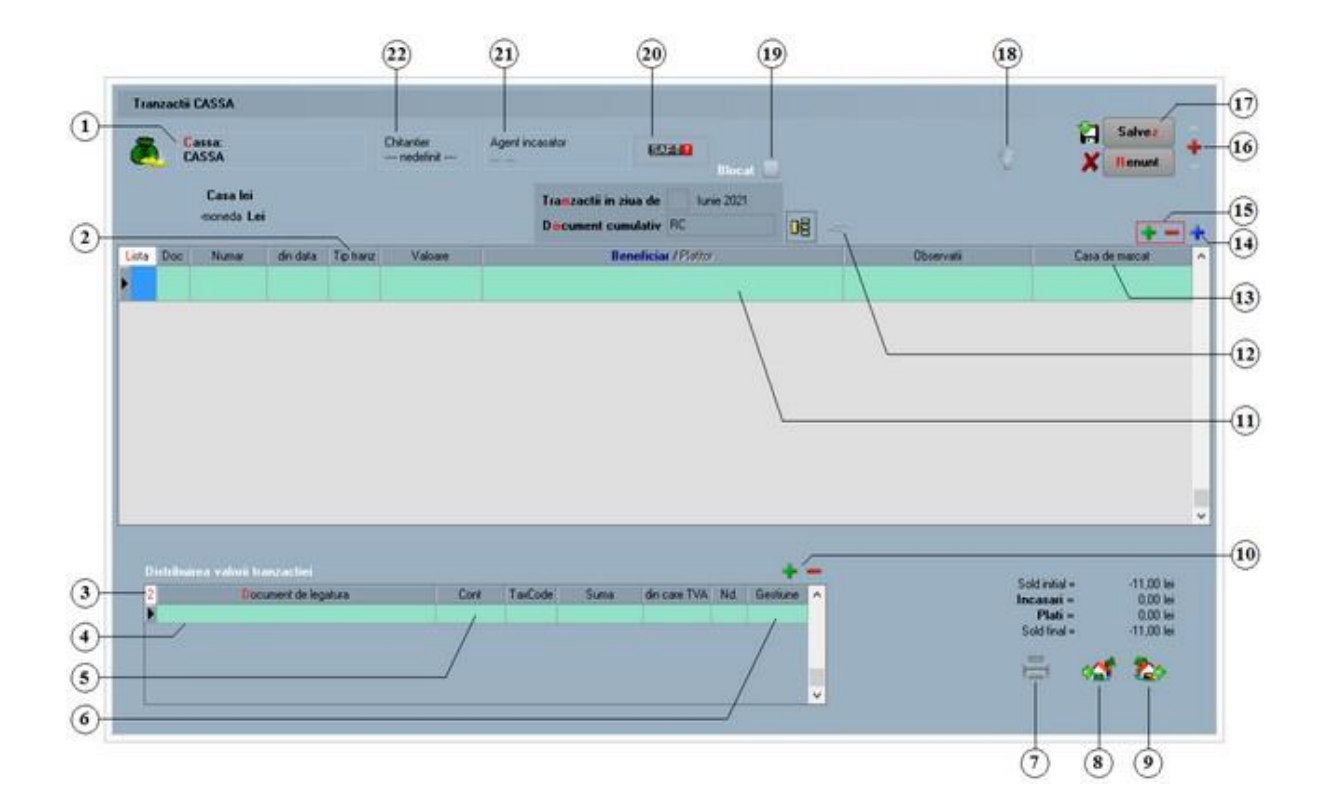

Alte observatii referitoare la tranzactii casa

### Solutii:

- Di Modul de lucru cu avansuri furnizori/clienti
- Listarea chitantelor pe aceeasi foaie cu factura
- 1. Cassa

sus 🕭

Alege casa pentru care se inregistreaza tranzactiile. Butonul deschide lista caselor activate din nomenclatorul de case/banci (figura de mai jos). Pentru ca o casa sa nu apara in aceasta lista de cautare, trebuie sa aiba bifata optiunea "Inactiv" in nomenclatorul de case/banci.

Selectia casei se face cu tasta "Enter" sau cu dublu click. In macheta din figura de mai jos nu exista posibilitatea vizualizarii detaliilor unei casesi nici adaugarea de casenoi, lista fiind o filtrare a nomenclatorului de casesi banci.

| 🛛 Alege o casa ! |                |      |         |      |         | Q |
|------------------|----------------|------|---------|------|---------|---|
| Nume casa        |                | Cont | Moneda  |      | Filiala | ^ |
| Casa in valuta   | Casa in devize |      | EU      | IASI |         |   |
| Casa in lei      | Casa lei       |      | lei     | IASI |         |   |
|                  |                |      |         |      |         | v |
| 윤 Adaug          |                | 2    | Detalii |      |         | B |

Casa implicita este creata la instalarea programului.

Pentru introducerea soldului initial intrati in SERVICE > Initializare > Solduri banci > detalii pe "CASSA" si in rubrica "Sold lei" introduceti valoarea soldului initial (figura de mai jos).

| Casa & Banca - Initializ | are solduri        |                                 |
|--------------------------|--------------------|---------------------------------|
| ⊖ Banca   ● Casa         |                    | 📮 📔 lesire 🔶                    |
| Casa<br>CASSA            | Localitate<br>IASI | Modific +                       |
| Denumire<br>Filiala      |                    | Caracterizare contabila<br>Casa |
| Nume cassa Casa lei      |                    |                                 |
|                          | _                  | Credit                          |
| Moneda<br>Lei            | <u>S</u> old Lei   | 700                             |
|                          |                    |                                 |
|                          |                    |                                 |

### Atentie!

Soldul casei nu este preluat automat din soldul initial sau din rulajul precedent al contului 531.1 al planului de conturi la pornirea firmei.

### Observatie:

Daca se lucreaza cu mai multe case, se poate stabili casa implicita din constanta:

Constante utilizator > 1.Configurare operare > 2.Tranzactii trezorerie Casa implicita

2. Plata / Incasare

sus 🔿

Stabileste tipul tranzactiei. Selectarea butonului afiseaza alternativ cele doua tipuri de tranzactie. In functie de tipul ales, butonul Beneficiar / Platitor isi schimba si el lista

optiunilor.

### 3. Document de legatura

Distribuie valorea tranzactiei pe documente. Butonul este inactiv pentru optiunile "Angajat", "\*Direct pe cheltuieli", "Datorii, taxe, impozite", "\*Direct pe venituri", si "Imprumuturi, subventii.." si deschide o lista cu obligatiile de plata sau incasare pentru partenerul respectiv (figura urmatoare).

| Aduc do | ocumente indi | ferent de Band | a    | Nu          |            |            |           | <b>&gt;&gt;</b>   | -> Ctrl <              |                         |   |
|---------|---------------|----------------|------|-------------|------------|------------|-----------|-------------------|------------------------|-------------------------|---|
| Doc.    | Nr. Doc       | Data           | Cont | Val. cu TVA | termen     | Split TVA* | Maj. val. | Rest              | Plata                  | Informatii suplimentare |   |
| F.      | 2             | 02.10.2019     | 401  | 1.785       | 02.10.2019 |            | 0         | 1.785             | 0                      |                         |   |
| F.      | 4             | 02.10.2019     | 401  | 11,9        | 02.10.2019 |            | 0         | 11,9              | 0                      |                         |   |
| F.      | 3             | 03.10.2019     | 401  | 595         | 03.10.2019 |            | 0         | 595               | 0                      |                         |   |
| F.      | 1             | 05.10.2019     | 401  | 13.030,5    | 05.10.2019 |            | 0         | 13.030,5          | 0                      |                         |   |
| F.      | 7             | 10.10.2019     | 401  | 13.030.5    | 10.10.2019 |            | 0         | 12.030,5          | 1.000                  |                         |   |
|         |               |                |      |             |            |            |           |                   |                        |                         |   |
|         |               |                |      |             |            |            |           |                   | Zile gratie termen sca | dent.                   | 0 |
| 000000  |               |                |      |             |            |            |           | Concernant of the |                        | 10.921                  |   |
| Rente   | J             |                |      |             |            | Ø 0K       | X         | Renunt            | Zile intarziere        |                         | 0 |

Completarea acestorcoloanepentru un articol se poate facein trei moduri:

- o cu DubluClick in coloana "Rest" pe randul articolului respectiv;
- click pe butonul cu o singura sageata desenata pe el (linia articolului fiind selectata deja);
- o introducand de la tastatura in coloana "Plata" sau "Incasare" suma preluata.

In primele doua cazuri suma din coloana"Rest" va fi mutata in coloana"Plata"/"Incasare". Trecereatuturor sumelor din coloana"Rest" in coloana"Plata"/"Incasare"si invers se face cu ajutorul butoanelor cu doua sageti pe ele.

4. Vizualizarea continutului documentului de legatura

sus 🔿

Vizualizarea continutului documentului de legatura cand butonul "Document de legatura" este activ. In acest caz, vizualizarea se face prin DubluClick, campul nefiind un buton. Daca in campul "Beneficiar/Platitor"s-a selectatoptiunea "Direct pe cheltuieli", "datorii,taxe,impozite..", "\*Direct pe venituri" sau "Imprumuturi, subventii..", atunci c ampul respectivdevine buton.

In cazul in care constanta:

### Constantegenerale > 1.Functionare> 3.Contabile Evidenta profit pe gestiuni

are valoarea "Da", la selectareabutonului se deschidenomenclatorul de gestiuni repartizand astfel cheltuiala/venitulrespectivpe gestiunea aleasa.

5. Cont

Alegere cont din planul de conturi.

6. Gestiune

Campul apare incepand cu versiunea 879.02, si poate fi completat pentru fiecare

sus 🛞

document de legatura.

Atunci cand acestcamp nu este completat, in liste se vor lua datele referitoarela gestiune de pe documentul de legatura.

7. Listare sus Alegere cont din planul de conturi.
8. Buton generare intrari Se pot genera intrari asociate tranzactiei de casa pe care sunteti pozitionat.
9. Buton generare jesiri sus A

9. Buton generare iesiri Se pot genera iesiri asociate tranzactiei de casa pe care sunteti pozitionat.

10. Grup de butoane pentru stergerea/adaugarea liniilor in lista sus S documentelor de legatura

Adaugarea este posibila atunci cand totalul valorilor din coloana "Suma" este mai mic decat valoarea tranzactiei. In acest caz, valoarea c ampului "Document de legatura" este pusa automat de program si are valoarea "Plata/incasare in avans". Valoarea din coloana "Suma" este diferenta pana la valoarea totala a tranzactiei.

### 11. Selectare beneficiar sau platitor.

La apasare, butonul deschide o lista de optiuni (figura urmatoare) din care se alege (cu "Enter" sau DubluClick) tipul beneficiarului sau platitorului.

| Esc Alege !                | Esc Alege !              |
|----------------------------|--------------------------|
| Furnizor                   | Client                   |
| Retur client               | Retur de la furnizor     |
| Angajat                    | Angajat                  |
| Viramente interne          | Viramente interne        |
| Datorii,taxe,impozite,     | Dobanda                  |
| *Direct pe cheltuieli(TVA) | Imprumuturi,subventii,   |
|                            | *Direct pe venituri(TVA) |
|                            |                          |

- "Furnizor"/"Client" deschide nomenclatorul de parteneri. Dupa alegerea partenerului, programul afiseaza lista obligatiilor de incasare sau de plata (daca exista) privind partenerul respectiv dupa care se distribuie valoarea tranzactiei pe ducumentele din lista. Daca nu exista facturi intocmite la partenerul respectiv, programul pune valoarea tranzactiei pe "Plata/Incasare in avans" si contul contabil 409 respectiv 419. Acest cont poate fi schimbat folosind butonul "Cont" (punctul 5).
- "Retur client"/"Retur de la furnizor" analog Furnizor/Client numai ca valoarea tranzactiei reprezinta un retur de marfa.
- "Angajat" deschide nomenclatorul de personal pentru a alege angajatul de la care se incaseaza sau caruia i se plateste o suma de bani. Contul implicit pus de

program este 542.

- $_{\odot}$   $\,$  Viramente interne deschide lista conturilor bancare. Contul este pus automat si nu poate fi schimbat.
- "\*Direct pe cheltuieli"/"\*Direct pe venituri" deschide planul de conturi pentru alegerea contului de cheltuieli sau venituri.

Observatie:

In acest caz in partea inferioara a machetei, apare si coloana "%TVA", ca in figura de mai jos

| Distribuirea valorii tranzactiei C | 1 |      |       |       |          | +   | - |
|------------------------------------|---|------|-------|-------|----------|-----|---|
| 2 Document de legatura             |   | Cont | Suma  | % TVA | Curs/TVA | Nd. | ^ |
| Pe venituri                        |   | 707  | 1.000 | 20    | 166,67   |     |   |
|                                    |   |      |       |       |          |     |   |
|                                    |   |      |       |       |          |     |   |
|                                    |   |      |       |       |          |     | ¥ |
|                                    |   |      |       |       |          |     |   |

o "Datorii, taxe, impozite..."/"Imprumuturi, subventii..." deschide planul de conturi.

| 12. Asociere contract                                                                                                    | sus 🛞       |
|----------------------------------------------------------------------------------------------------|-------------|
| ➔ Asociere CONTRACT                                                                                                    |             |
| 13. Casa de marcat<br>Se foloseste la incasarea avansurilor prin casa de marcat.                                                                                                    | sus 🛞       |
| Stingerea partiala si ulterioara a facturiiprin bon fiscal emis prin casa de mar                                                                                                    | rcat        |
| 14. Meniul butonului contine optiunea:                                                                                                    | sus 🛞       |
| Generarea platii obligatiilor provenite din contractele de venituri profesionale                                                                                                    | 3           |
| 15. Grup de butoane pentru adaugari si stergeri de linii din document<br>Selectareabutonului "-" are ca efectstergerealiniei curente(selectate)din documen<br>Butonul "+" adauga o linie noua necompletata.                                                                                                    | sus 🕭<br>t. |
| <ul> <li>16. Grup de butoane pentru navigareain lista documentelorde iesire</li> <li>o Butonul "sageata sus" afiseaza documentul precedent celui curent;</li> <li>o Butonul "sageata jos" afiseaza documentul urmator din lista;</li> <li>o Butonul "plus" semnifica adaugarea unui document nou in lista.</li> </ul> | sus 🛞       |

17. Grup de butoane pentru salvareadocumentului sus (S) Grup de butoane pentru salvarea documentului (butonul "Salvez") sau abandonarea tuturor modificarilor facute de la ultima salvare a documentului (butonul "Renunt"). Dupa selectarea acestuia din urma, programul solicita o confirmare a acestui fapt.

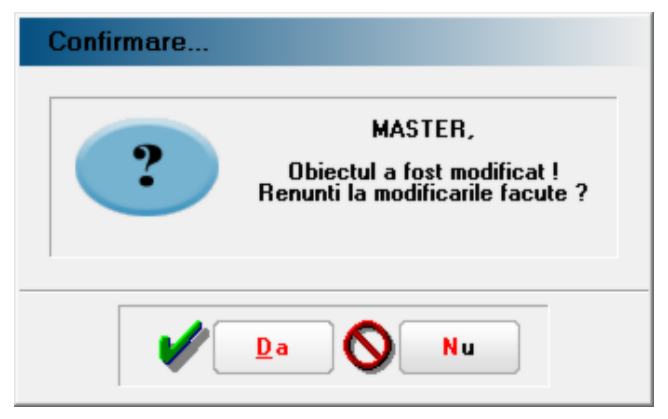

Apasand "Da" se renunta la modificarile facute si revenirea la ultima forma salvata a documentului.

Butonul "Nu" lasa documentul asa cum a fost in momentul selectarii butonului "Renunt", fara a-l salva.

Dupa selectia unuia din cele doua butoane, ambele isi modifica denumirea si functia (ca in figura de mai jos).

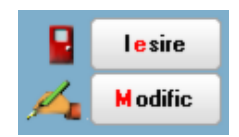

In aceasta stare a machetei, documentul afisat de aceasta nu poate fi modificat, ci doar vizualizat. Incercarea de a modifica ceva in acest caz duce la afisarea mesajului din figura de mai jos:

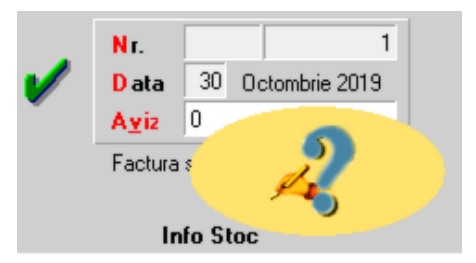

Astfel niciun camp al machetei nu poate fi modificat pana nu este folosit butonul "Modific". Dupa selectarea acestuia, butoanele se transforma in "Salvez" si "Renunt", ajungand de unde am pornit.

Butonul "Iesire" inchide macheta ajungand inapoi in lista de alegere.

### 18. Jurnal

sus 🛞

Genereaza inregistrarile contabile pentru documentul respectiv si le afiseaza intr-o fereastra. Este activ doar dupa salvarea documentului. Astfel, dupa o eventuala modificare si salvare a documentului butonul genereaza inregistrarile contabile aferente documentului modificat.

Generarea inregistrarilor contabile se face pe baza setarilor din:

- o configurarile contabile definite pentru
  - articole
  - parteneri
- o sabloanele de inregistrari contabile care realizeaza o incadrare a inregistrarilor pe

jurnale si note

o constante generale

19. Blocat

20. SAF-T

La apasarea butonului, dupa salvarea documentului, se va deschide macheta "TaxDecl".

21. Agent incasator

sus 🔿

Daca se introduce agentul incasator, acesta va aparea in "MENTOR > LISTE > Trezorerie > Registru de Casa". Introducerea agentului incasator poate fi obligatorie pentru fiecare incasare in parte, daca se seteaza pe valoarea "Da" constanta:

Constante generale > 1.Functionare > 8.Trezorerie Incasari de la clienti : cer si AGENTUL INCASATOR

| 11120 | GUI | CHJ           |                                      |            |            |                 |                                      |               |  |  |
|-------|-----|---------------|--------------------------------------|------------|------------|-----------------|--------------------------------------|---------------|--|--|
| 6     | C   | assa:<br>ASSA |                                      |            | Ageni<br>  | Agent incasator |                                      |               |  |  |
|       |     | (<br>-m       | C <b>asa lei</b><br>oneda <b>Lei</b> |            |            |                 | Tra <mark>n</mark> zactii in ziua de | Martie 2020   |  |  |
| Day   |     | Deel          | N                                    | alle alate | Tistere    |                 |                                      | Disting       |  |  |
| Lista | 1 0 | Doc           | Numar                                | din data   | i ip tranz | Valoare         | Benericia                            | ar / Platitor |  |  |
| •     | 1   | ·             | 12345                                | 10.03.2020 | Incasare   | ii.             | Ulient: (Agent:Marga for             | neij          |  |  |

Astfel agentul va fi cerutpentru fiecareincasarein parte, iar numele lui va aparea pe fiecarelinie.

Daca constantaeste setatape "Nu", introducereaagentului este optionala, si se face cu butonul "Agent incasator"

22. Chitantier

sus 🔿

Permite utilizarea carnetului de document la chitantiere. Trebuie setata pe valoarea "Da" constanta:

Constanteutilizator > 2.Configurare operare > 2.Tranzactiitrezorerie Chitanta client cu carnetdocumente

Programul nu completeazaautomat numarul chitanteica la celelaltedocumente, deoarece nu este nevoie de acesteain orice situatie. Pentru alocareanumarului de chitantaapasati pe butonul cu nr. crt. din coloana"Lista". (figura de mai jos):

sus 🕭

| anzac           | tii CASS | 5A                    |                           |           |         |                                           |                                       |            |      |           |   |   |
|-----------------|----------|-----------------------|---------------------------|-----------|---------|-------------------------------------------|---------------------------------------|------------|------|-----------|---|---|
| Cassa:<br>CASSA |          | Chitar                | Dilantier Agent incasator |           | 6       | 2                                         |                                       | Salvez     |      |           |   |   |
|                 |          | ne                    | definit                   |           | Ϋ́ Υ    |                                           |                                       | X Renunt   |      |           |   |   |
|                 | -11      | Casa lei<br>oneda Lei |                           |           |         | Franzactii in ziua d<br>Document cumulati | e 10 Martie 2020<br>v RC              |            |      |           |   |   |
| Lista           | Doc      | Numar                 | din data                  | Tip tranz | Valoare | Benefi                                    | iciar / Platitor                      | Observatii | Casa | de marcat | ^ | 1 |
|                 | 1 Ch     | 12351                 | 10.03.2020                | Incasare  | 100     | Client (Agent:Marga I<br>Client SRL       | Sent: (Agent:Marga Ionel)<br>Sent SRL |            |      |           |   | 1 |
|                 | 2 Ch     | 12354                 | 10.03.2020                | Incasare  | 15      | Sient: (Agent:Marga Ionel)<br>Client: SBL |                                       |            |      |           |   |   |

#### Observatie:

Pentru anularea numarului unei chitante, trebuie spec ificata valoarea de inc asat "0", iar in cazul anularii unei chitante deja existente, trebuia c a pe chitanta sa se modifice valoarea de incasare in zero si sa se stearga doc umentul de legatura.

Respectivele chitante vor aparea in lista din MENTOR > LISTE > Diverse > "Documente anulate".

### Listarea chitantelor pe aceeasifoaie cu factura La configurarealistarii facturilor:

Listare > Configurare > ClickDreapta > Final document / pagini > ClickDreapta > Specific lista > sunt niste parametri speciali pentru listare Chitanta:

CHITANTA SUMA INCASATA SUMA INCASATAIN LITERE REPREZENTAND

Paramentrul CHITANTA continenumarul de chitantadin trezorerie, indiferent daca numarul de chitantaa fost dat automat de carnetulde documente sau a fost introdus manual.

Configurarea listarii

Alte observatii:

sus 🔿

• Returul avansurilor operate in trezorerie sunt inregistrate in rosu 409=5311/5121 (-) si 5311/5121=419 (-) datorita valorii implicite ("Inregistrare in ROSU") a constantei:

Constantegenerale > 5. Conturi trezorerie Contabilizare retur avans client si furnizor

Daca se seteaza constantape valoarea "Inregistrare in NEGRU", atuncinota contabilava fi 5311/5121=409(+) si 419=5311/5121(+).

Plafonul de casazilnic se poate stabili din constanta:

Constantegenerale > 1.Functionare > 8.Trezorerie Registru de Casa: Sold maxim / zi

Efect:Depasirea plafonului este evidentiatain rosu in "MENTOR > LISTE > Trezorerie > Registru de casa".

• Se poate stabili valoarea maxima pentru platile efectuatedin casa intr-o zi prin setarea constantei:

Constantegenerale > 1.Functionare > 8.Trezorerie Registru de Casa: valoare maxima plati/zi

Efect:Depasirea valorii introduse in constantaeste evidentiatain rosu in "MENTOR > LISTE > Trezorerie> Registru de casa".

• Banca de la care se va prelua cursul de schimb pentru tranzactiilede casa si justificare decontin valuta se precizeazain constanta:

Constantegenerale > 1.Functionare> 8.Trezorerie Tranzactiiin valuta Casa / Justif.av.dec ont:Curs la banca

• In tranzactiicasa/banca, contul pentru viramente interne, este adus din constanta:

Constantegenerale > 05.Conturi trezorerie Cont viramente interne

avand valoare implicita "581" la instalarea programului.

• La operarea incasarilor si platilor facturilor se da mesaj de avertizare, daca respectiva facturadepasesteo anumita valoarea stabilita prin constanta:

Constantegenerale > 1.Functionare > 8.Trezorerie

Valoare minima a facturilor cu avertizarela plata/incasareprin casa

• Cand se faceo plata direct pe cheltuieli sau o incasare direct pe venituri, nota contabila poate fi facutaprintr-un cont intermediar. Acestcont poate fi setat din constantele:

Constantegenerale > 5.Conturi trezorerie Cont furnizor direct pe cheltuieli Cont client direct pe venituri

La fel, atunci cand se faceo plata sau o incasare in avans, nota contabilase poate face printr-un contintermediar stabilit in constantele:

Constantegenerale > 5.Conturi trezorerie Cont intermediar avans furnizor Cont intermediar avans client

• La incasarile in avans se introduce TVA-ul colectata supra sumei in jurnal datorita valorii implicite ("Da") a constantei:

Constantegenerale > 6.TVA TVA la incasari in avans

Daca se seteaza constantape valoarea "Nu", atunciTVA-ul colectatnu va aparea.

• Utilizatorului curenti se poate da accesdoar la caseleintroduse in constanta:

Constanteutilizator > 1.Configurare operare > 2.Tranzactitrezorerie Accesdoar la casele

• Se pastreazaultimul tip de tranzactie(plata/incasare)si ultima denumire pentru document la adaugarea unei noi linii. La tranzactiilede incasare prin casa documentul implicit este "Ch" sau se pastreazaultimul introdus.

## Banca

Tranzactii curente
 Tranzactii in curs

# Banca - Tranzactii curente

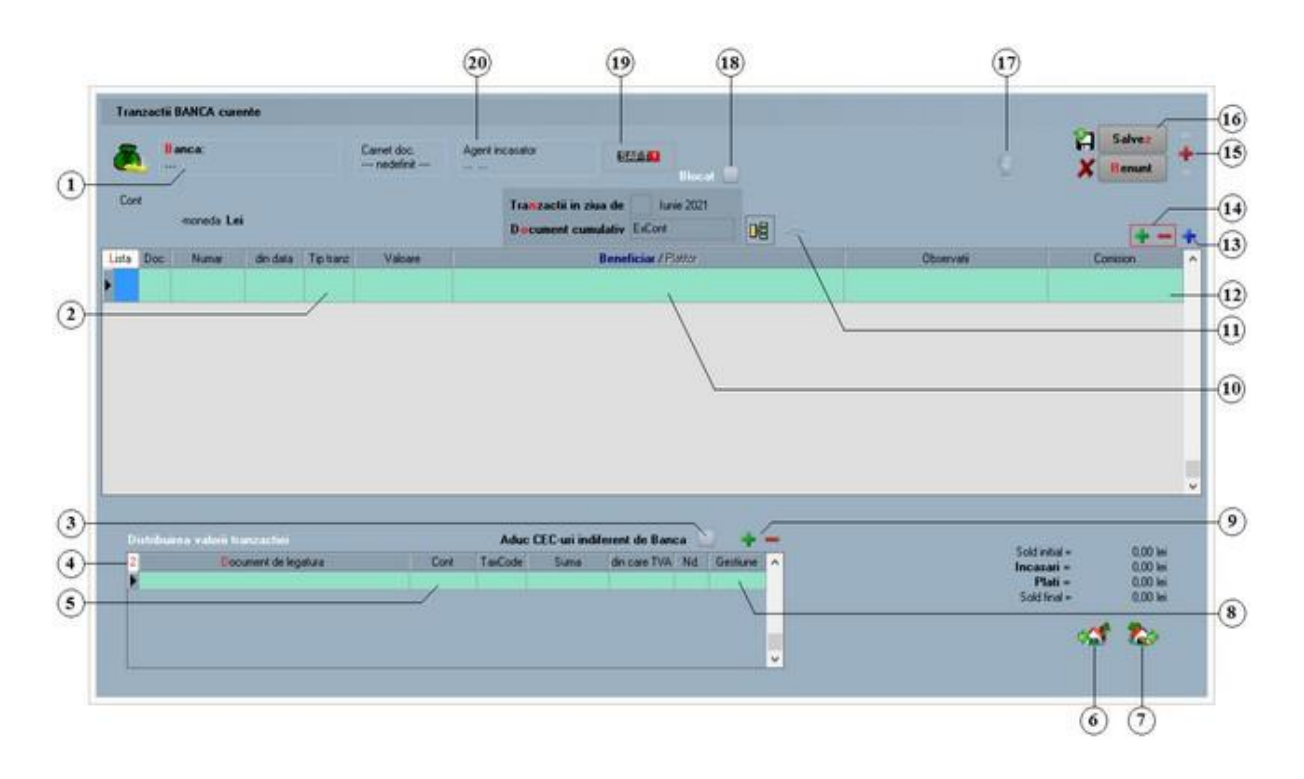

Alte observatii referitoare la tranzactiile curente

Solutii pentru:

- Inregistrarea unei linii de credit
- Modul de lucru cu avansuri furnizori / clienti

Efecte girate sau sc ontate

1. Banca

sus 🕭

Alege banca pentru care se inregistreaza tranzactiile. Butonul deschide lista bancilor activate din nomenclatorul de case/banci (figura de mai jos). Pentru ca o banca sa nu apara in aceasta lista de cautare, trebuie bifata optiunea "Inactiv" in nomenclatorul de case/banci.

Selectareacasei se face cu tasta "Enter" sau cu DubluClick. In macheta din figura de mai jos nu exista posibilitatea vizualizarii detaliilor unei banci si nici adaugarea de banci noi, lista fiind o filtrare a nomenclatorului de casesi banci.

| 🔀 Banci  |            |                     | Q, |
|----------|------------|---------------------|----|
| Simbol   |            | Denumire            | ^  |
| BCR      | BANCA COME | RCIALA ROMANA       |    |
| BRD      | BRD - GROU | PE SOCIETE GENERALE |    |
| CEC BANK | CEC BANK   |                     |    |
|          |            |                     | ~  |
| 🕂 Adaug  |            | 🖉 Detalii           | B  |

Daca aveti deschise mai multe conturi la o banca (in lei sau in valuta), selectati banca respectiva, dupa care din noua macheta care se deschide selectati contul dorit:

| 🛞 Alege cont bancar ! |                 |                 |        |       |         | (         | 2 |
|-----------------------|-----------------|-----------------|--------|-------|---------|-----------|---|
| Numar cont            | C               | Cont            | Moneda |       | Filiala | Tip       | ^ |
| CONT LEI BCR          | RNCBR034BCRT43  | 2344324324322   | lei    | lasi  |         | nedefinit |   |
| CONT VALUTA BCR       | RONCBCRE5437543 | 656943275734070 | EU     | IASI  |         | nedefinit |   |
|                       |                 |                 |        |       |         |           | ~ |
| 🕂 🗚 daug              |                 |                 | 🖉 De   | talii |         |           | B |

2. Plata / Incasare

sus 🔿

sus 🔿

Stabileste tipul tranzactiei. Selectarea butonului afiseaza alternativ cele doua tipuri de tranzactie. In functie de tipul ales, butonul "Beneficiar/Platitor" isi schimba si el lista optiunilor.

3. Aduc CEC-uri indiferent de banca

Daca se seteaza flagul pe valoarea "Da", in lista cu documente de legatura (punctul 4), vor fi aduse CEC-urile introduse in tranzactii in curs si de la alte banci, diferite de cea selectata la punctul 1.

4. Document de legatura sus Distribuie valorea tranzactiei pe documente. Butonul este inactiv pentru optiunile "Angajat", "\*Direct pe cheltuieli", "Datorii, taxe, impozite", "\*Direct pe venituri", si "Imprumuturi, subventii.." si deschide o lista cu obligatiile de plata sau incasare pentru partenerul respectiv (figura urmatoare).

| Aduc de  | ocumente indi | erent de Band | a    | Nu          | Nu → Ctrl < |            |           |                                                                                                    |                          |                         |   |  |  |
|----------|---------------|---------------|------|-------------|-------------|------------|-----------|----------------------------------------------------------------------------------------------------|--------------------------|-------------------------|---|--|--|
| Doc.     | Nr. Doc       | Data          | Cont | Val. cu TVA | termen      | Split TVA* | Maj. val. | Rest                                                                                                    | Plata                    | Informatii suplimentare |   |  |  |
| F.       | 2             | 02.10.2019    | 401  | 1.785       | 02.10.2019  |            | 0         | 1.785                                                                                                    | 0                        |                         |   |  |  |
| F.       | 4             | 02.10.2019    | 401  | 11,9        | 02.10.2019  |            | 0         | 11,9                                                                                                    | 0                        |                         |   |  |  |
| F,       | 3             | 03.10.2019    | 401  | 595         | 03.10.2019  |            | 0         | 595                                                                                                    | 0                        |                         |   |  |  |
| F.       | 1             | 05.10.2019    | 401  | 13.030,5    | 05.10.2019  |            | 0         | 13.030,5                                                                                                    | 0                        |                         |   |  |  |
| F.       | 7             | 10.10.2019    | 401  | 13.030,5    | 10.10.2019  |            | 0         | 12.030.5                                                                                                    | 1.000                    |                         |   |  |  |
|          |               |               |      |             |             |            |           |                                                                                                    |                          |                         |   |  |  |
|          |               |               |      |             |             |            |           |                                                                                                    | Zile gratie termen       | scadent                 | 0 |  |  |
| 00403030 |               |               |      |             | 110         | / OK       | ×         | Repunt                                                                                                    | Zile intarziere          |                         | 0 |  |  |
|          |               |               |      |             |             |            |           | The second second secon | BALLING IN LODGE BALLING |                         |   |  |  |

Completarea acestorcoloanepentru un articol se poate facein trei moduri:

- cu DubluClick in coloana "Rest" pe randul articolului respectiv;
- click pe butonul cu o singura sageata desenata pe el (linia articolului fiind selectata deja);
- o introducand de la tastatura in coloana "Plata" sau "Incasare" suma preluata.

In primele doua cazuri suma din coloana"Rest" va fi mutata in coloana"Plata"/"Incasare". Trecereatuturor sumelor din coloana"Rest" in coloana"Plata"/"Incasare"si invers se face cu ajutorul butoanelor cu doua sageti pe ele.

- 5. Cont sus 
  Sus 
  Alegere cont din planul de conturi.

  6. Buton generare intrari sus 
  Sus 
  Sus 
  Sus 
  Sus 
  Sus 
  Sus 
  Sus 
  Sus 
  Sus 
  Sus 
  Sus 
  Sus 
  Sus 
  Sus 
  Sus 
  Sus 
  Sus 
  Sus 
  Sus 
  Sus 
  Sus 
  Sus 
  Sus 
  Sus 
  Sus 
  Sus 
  Sus 
  Sus 
  Sus 
  Sus 
  Sus 
  Sus 
  Sus 
  Sus 
  Sus 
  Sus 
  Sus 
  Sus 
  Sus 
  Sus 
  Sus 
  Sus 
  Sus 
  Sus 
  Sus 
  Sus 
  Sus 
  Sus 
  Sus 
  Sus 
  Sus 
  Sus 
  Sus 
  Sus 
  Sus 
  Sus 
  Sus 
  Sus 
  Sus 
  Sus 
  Sus 
  Sus 
  Sus 
  Sus 
  Sus 
  Sus 
  Sus 
  Sus 
  Sus 
  Sus 
  Sus 
  Sus 
  Sus 
  Sus 
  Sus 
  Sus 
  Sus 
  Sus 
  Sus 
  Sus 
  Sus 
  Sus 
  Sus 
  Sus 
  Sus 
  Sus 
  Sus 
  Sus 
  Sus 
  Sus 
  Sus 
  Sus 
  Sus 
  Sus 
  Sus 
  Sus 
  Sus 
  Sus 
  Sus 
  Sus 
  Sus 
  Sus 
  Sus 
  Sus 
  Sus 
  Sus 
  Sus 
  Sus 
  Sus 
  Sus 
  Sus 
  Sus 
  Sus 
  Sus 
  Sus 
  Sus 
  Sus 
  Sus 
  Sus 
  Sus 
  Sus 
  Sus 
  Sus 
  Sus 
  Sus 
  Sus 
  Sus 
  Sus 
  Sus 
  Sus 
  Sus 
  Sus 
  Sus 
  Sus 
  Sus 
  Sus 
  Sus 
  Sus 
  Sus 
  Sus 
  Sus 
  Sus 
  Sus 
  Sus 
  Sus 
  Sus 
  Sus
- 7. Buton generare iesiri

Asociaza tranzactiei curente o factura de iesire sau o iesire pe chitanta/bon fiscal.

8. Gestiune

Campul apare incepand cu versiunea 879.02, si poate fi comepletat pentru fiecare document de legatura.

# 9. Grup de butoane pentru stergerea / adaugarea liniilor in lista sus 🛞 documentelor de legatura

Adaugarea este posibila atunci cand totalul valorilor din coloana "Suma" este mai mic decat valoarea tranzactiei. In acest caz valoarea campului "Document de legatura" este

sus 🔿

pusa automat de program si are valoarea "Plata/incasare in avans". Valoarea din coloana "Suma" este diferenta pana la valoarea totala a tranzactiei.

### 10. Selectare beneficiar sau platitor

sus 🔿

La apasare, butonul deschide o lista de optiuni (figura urmatoare) din care se alege (cu "Enter" sau DubluClick) tipul beneficiarului sau al platitorului.

| Esc Alege !                | Esc Alege !              |
|----------------------------|--------------------------|
| Furnizor                   | Client                   |
| Retur client               | Retur de la furnizor     |
| Angajat                    | Angajat                  |
| Viramente interne          | Viramente interne        |
| Datorii,taxe,impozite,     | Dobanda                  |
| *Direct pe cheltuieli(TVA) | Imprumuturi,subventii,   |
|                            | *Direct pe venituri(TVA) |
|                            |                          |

- "Furnizor"/"Client" deschide nomenclatorul de parteneri. Dupa alegerea partenerului, programul afiseaza lista obligatiilor de incasare sau de plata (daca exista) privind partenerul respectiv dupa care se distribuie valoarea tranzactiei pe documentele din lista. Daca nu exista facturi intocmite la partenerul respectiv, programul pune valoarea tranzactiei pe "Plata/Incasare in avans" si contul contabil 409 respectiv 419. Acest cont poate fi schimbat folosind butonul "Cont" (punctul 5);
- "Retur client"/"Retur de la furnizor" analog Furnizor/Client numai ca valoarea tranzactiei reprezinta un retur de marfa;
- "Angajat" deschide nomenclatorul de personal pentru a alege angajatul de la care se incaseaza sau caruia i se plateste o suma de bani. Contul implicit pus de program este 542;
- "Viramente interne" deschide lista conturilor bancare. Contul este pus automat si nu poate fi schimbat;
- "\*Direct pe cheltuieli" / "\*Direct pe venituri" deschide planul de conturi pentru alegerea contului de cheltuieli sau venituri;
- o "Datorii, taxe, impozite..."/"Imprumuturi, subventii..." deschide planul de conturi.

### 11. Asociere contracte

### ➡ Asociere CONTRACT

12. Comision

Camp pentru completarea comisionului perceput de banca. Contul pentru contabilizarea comisionului este cel din Caracterizarea contabila a bancii.

13. Meniul butonului contine optiunea:

Generarea platii obligatiilor provenite din contractele de venituri profesionale

sus 🛞

sus 🛞

- sus 🔿 14. Grup de butoane pentru adaugari si stergeri de linii din document Selectarea butonului "-" are ca efect stergerea liniei curente (selectate) din document. Butonul "+" adauga o linie noua necompletata.
- sus 🔿 15. Grup de butoane pentru navigareain lista documentelorde iesire
  - Butonul "sageata sus" afiseaza documentul precedent celui curent;
  - Butonul "sageata jos" afiseaza documentul urmator din lista;
  - Butonul "plus" semnifica adaugarea unui document nou in lista.

#### 16. Grup de butoane pentru salvareadocumentului

Grup de butoane pentru salvarea documentului (butonul "Salvez") sau abandonarea tuturor modificarilor facute de la ultima salvare a documentului (butonul "Renunt"). Dupa selectarea acestuia din urma, programul solicita o confirmare a acestui fapt.

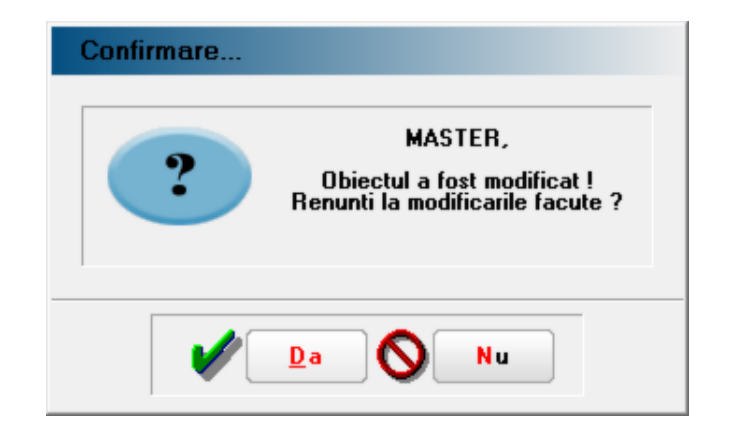

Butonul "Da" implica renuntarea definitiva la modificarile facute si revenirea la ultima forma salvata a documentului.

Butonul "Nu" lasa documentul asa cum a fost in momentul selectarii butonului "Renunt" fara a-l salva.

Dupa selectarea unuia din cele doua butoane, ambele isi modifica denumirea si functia (ca in figura de mai jos).

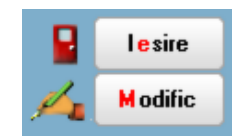

In aceasta stare a machetei documentul afisat de aceasta nu poate fi modificat, ci doar vizualizat. Incercarea de a modifica ceva in acest caz duce la afisarea mesajului din figura de mai jos:

|          | Nr.           |      | 1              |  |
|----------|---------------|------|----------------|--|
| <b>/</b> | D ata         | 30   | Octombrie 2019 |  |
| Ť        | A <u>v</u> iz | 0    | -              |  |
|          | Factura       | ş    | 2              |  |
|          |               |      | - <b>~</b> 5   |  |
|          | In            | fo S | toc            |  |

Astfel niciun camp al machetei nu poate fi modificat pana nu este folosit butonul "Modific". Dupa selectarea acestuia, butoanele se transforma in "Salvez" si "Renunt", ajungand de unde am pornit.

Butonul "Iesire" inchide macheta ajungand inapoi in lista de alegere.

### 17. Jurnal

sus 🕭

Genereaza inregistrarile contabile pentru documentul respectiv si le afiseaza intr-o fereastra. Este activ doar dupa salvarea documentului. Astfel, dupa o eventuala modificare si salvare a documentului butonul genereaza inregistrarile contabile aferente documentului modificat.

Generarea inregistrarilor contabile se face pe baza setarilor din:

- o configurarile contabile definite pentru
  - articole
  - parteneri
- sabloanele de inregistrari contabile care realizeaza o incadrare a inregistrarilor pe jurnale si note
- o constante generale

### 18. Blocat

### 19. SAF-T

La apasarea butonului, dupa salvarea documentului, se va deschide macheta "TaxDecl".

### → SAF-T

20. Agent incasator

Daca se introduce agentul incasator, aceste va aparea in "MENTOR > LISTE > Trezorerie > Registru de Banca". Introducerea agentului incasator poate fi obligatorie pentru fiecare incasare in parte, daca se seteaza pe valoarea "Da" constanta:

Constante generale > 1.Functionare > 8.Trezorerie Incasari de la clienti : cer si AGENTUL INCASATOR

Astfel, agentul va fi cerutpentru fiecareincasarein parte, iar numele lui va aparea pe fiecarelinie. Daca constantaeste setatape "Nu", introducereaagentului este optionala.

sus 🛞

sus 🛞

Alte observatiireferitoare la tranzactiilecurente:

 in cazul tranzactiilor in valuta si a evidentei contabile in valuta, cursul preluat de la banca poate fi cel comunicat in ziua curenta sau precedenta tranzactiei.

Acest lucru se stabileste prin setarea constantei: "Cursul preluat de la banca va fi cel comunicat in ziua". Se gaseste in:

Constantegenerale > 1.Functionare3. Contabile

Valoarea implicita este "ziua curenta sau precedenta tranzactiei".

- In cazul incasarii / platii partiale a unui efectde plata se va opera returul documentului respectivsi se va inregistra un nou document cu noua valoare;
- In tranzactiilevalutare, de pe conturile in valuta, se propune cursul corespunzator monedei contului, in cazul in care acestaeste precizat corespunzatorbancii la care se detine contul;
- Platile in valuta "Direct pe cheltuieli" se regasescin "MENTOR > LISTE > Trezorerie> Jurnal de cumparari";
- Se poate lucra cu avansuri in valuta (intrari si iesiri) si cu stornare automata pe partener;
- Returul avansurilor operatein trezorerie poate fi inregistratin rosu 409 = 5311/5121 (-) si 5311/5121 = 419 (-) sau in negru 5311/5121 = 409 (+) si 419=5311/5121 (+) in functiede valoarea constantei:

Constantegenerale > 5. Conturi trezorerie Contabilizare retur avans si furnizor

 La preluarea cecurilorspre decontarenu se aduc si cele introduse in banca selectatain constanta:

Constantegenerale > 1.Functionare > 8.Conturi trezorerie Cont bancar pentru efectec omercialegirate

pentru ca acesteefectecomercialese consideraca fiind stinse prin girare.

Efectegirate sau scontate

• Contul folosit pentru viramente interne (implicit 581) este adus din constanta:

Constantegenerale > 5.Conturi trezorerie Cont viramente interne

 Pentru eliminarea necesitatiideschiderii de analitice in planul de conturi din care sa se poata evidentia veniturile si cheltuielile la nivel de gestiuni se poate seta pe valoarea "Da" constanta:

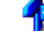

Constantegenerale > 1.Functionare > 3.Contabile Evidenta profit pe gestiuni

La inregistrarea unui serviciu pe documentelede intrare sau iesire din firma se va solicita precizareagestiunii in cadrul careia se contabilizeazarespectivacheltuiala sau venit.

• La incasarile in avans se introduce TVA-ul colectata supra sumei in jurnal datorita valorii implicite ("Da") a constantei:

sus 🛞

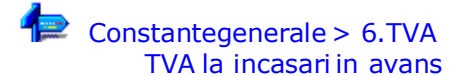

Daca se seteaza constantape valoarea "Nu", atuncinu va aparea TVA-ul colectat.

• Utilizatorului curenti se poate da accesdoar la conturile bancareintroduse in constanta:

Constanteutilizator > 1.Configurare operare > 2.Tranzactiitrezorerie Accesdoar la conturile bancare

• Daca sunt definite mai multe conturi bancare, pe tranzactilede trezorerie va fi adus automat contul introdus in constanta:

Constanteutilizator > 1.Configurare operare > 2.Tranzactiitrezorerie Banca implicita

# Banca - Tranzactii in curs

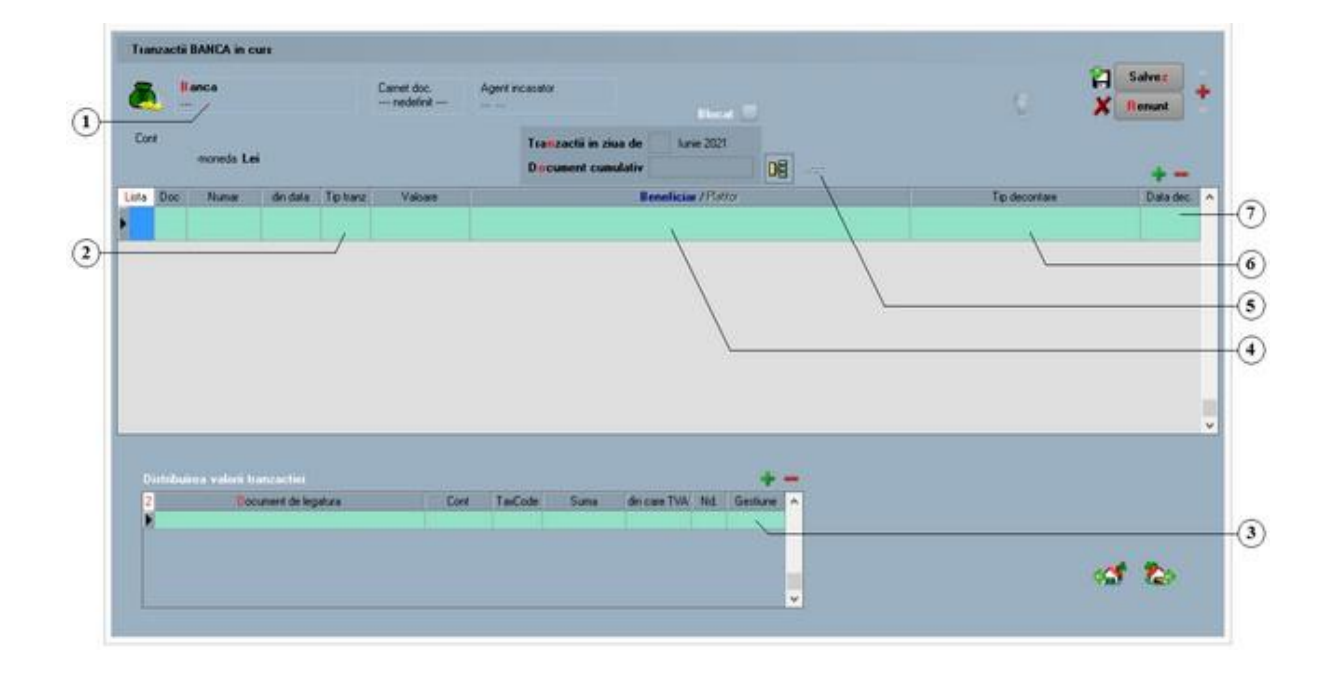

1. Banca

sus 🔿

Alege banca pentru care se inregistreaza tranzactiile. Butonul deschide lista bancilor activate din nomenclatorul de case/banci (figura de mai jos). Pentru ca o banca sa nu apara in aceasta lista de cautare, trebuie sa aiba setat flagul "Inactiv" pe "Da" in nomenclatorul de case/banci.

Selectareabancii se face cu tasta "Enter" sau cu DubluClick. In macheta din figura de mai jos nu exista posibilitatea vizualizarii detaliilor unei banci si nici adaugarea de banci noi, lista fiind o filtrare a nomenclatorului de casesi banci.

|   | 🛛 Banci  |            |                     | ۹, |
|---|----------|------------|---------------------|----|
|   | Simbol   |            | Denumire            | ^  |
| Þ | BCR      | BANCA COME | RCIALA ROMANA       |    |
|   | BRD      | BRD - GROU | PE SOCIETE GENERALE |    |
|   | CEC BANK | CEC BANK   |                     |    |
|   |          |            |                     | *  |
|   | 라 Adaug  |            | 🖉 Detalii           | B  |

Daca aveti deschise mai multe conturi la o banca (in lei sau in valuta), selectati banca respectiva, dupa care din noua macheta care se deschide selectati contul dorit:

| 🛛 Alege cont bancar ! |                 |                 |        |       |         | (         | 2 |
|-----------------------|-----------------|-----------------|--------|-------|---------|-----------|---|
| Numar cont            | C               | Cont            | Moneda |       | Filiala | Tip       | ^ |
| CONT LEI BCR          | RNCBR034BCRT43  | 2344324324322   | lei    | lasi  |         | nedefinit |   |
| CONT VALUTA BCR       | RONCBCRE5437543 | 656943275734070 | EU     | IASI  |         | nedefinit |   |
|                       |                 |                 |        |       |         |           | ~ |
| 🔁 🗚 daug              |                 |                 | 🥒 D e  | talii |         |           | B |

2. Plata / Incasare

#### sus 🔿

Stabileste tipul tranzactiei. Selectarea butonului afiseaza alternativ cele doua tipuri de tranzactie. In functie de tipul ales, butonul "Beneficiar / Platitor" isi schimba si el lista

3. Gestiune

Campul apare incepand cu versiunea 879.02, si poate fi comepletat pentru fiecare document de legatura.

### 4. Selectare beneficiar sau platitor

sus 🔿

La apasare, butonul deschide o lista de optiuni (figura urmatoare) din care se alege (cu "Enter" sau DubluClick) tipul beneficiarului sau al platitorului.

| Esc Alege !                | Esc Alege !              |
|----------------------------|--------------------------|
| Furnizor                   | Client                   |
| Retur client               | Retur de la furnizor     |
| Angajat                    | Angajat                  |
| Viramente interne          | Viramente interne        |
| Datorii,taxe,impozite,     | Dobanda                  |
| *Direct pe cheltuieli(TVA) | Imprumuturi,subventii,   |
|                            | *Direct pe venituri(TVA) |
|                            |                          |

- "Furnizor"/"Client" deschide nomenclatorul de parteneri. Dupa alegerea partenerului programul afiseaza lista obligatiilor de incasare sau de plata (daca exista) privind partenerul respectiv dupa care se distribuie valoarea tranzactiei pe ducumentele din lista. Daca nu exista facturi intocmite la partenerul respectiv, programul pune valoarea tranzactiei pe "Plata/Incasare in avans" si contul contabil 409 respectiv 419. Acest cont poate fi schimbat folosind butonul "Cont" (punctul 5);
- "Retur client"/"Retur de la furnizor" analog Furnizor/Client numai ca valoarea tranzactiei reprezinta un retur de marfa.
- 5. Asociere contract

Asociere CONTRACT

6. Tip decontare

La apasarea butonului, se deschide o lista cu optiuni (figura de mai jos) din care se alege tipul documentului:

| Es | SC | Alege !         |
|----|----|-----------------|
|    | C  | ecuri           |
|    | E  | fecte acceptate |
|    | E  | fecte remise    |
|    |    |                 |
|    |    |                 |

sus 🔿

sus 🔿

sus 🛞

In tranzactii curente, dupa selectarea partenerului, documentul se va gasi in lista cu documente de legatura alaturi de celelalte documente (facturi,...).

Data decontarii
 La operarea tranzactiilor curente, documentul va aparea incepand cu data completata in acest camp.

Alte observatii referitoare la tranzactiile in curs:

sus 🛞

• La validarea limitei de credit se poate tine cont de cecurile incasate sau neincasate in functie de valoarea constantei:

Constante generale > 1. Functionare > 2.Parteneri La validare limita de creditare tin cont de CEC-urile

- La introducereacecurilorde incasare se poate alege una dintre bancile din fisa partenerului pentru a se putea lista:
  - o borderourile de depunere a cecurilordin lista Efectede incasat;
  - $\circ$  se poate introduce"Agent incasator" pe tranzactiibanca in curs.
- Nota contabilala tranzactiilein curs (plata sau incasare) se poate faceprintr-un cont intermediar. Acestcont precizatin constantele:

Constante generale > 5. Conturi trezorerie Tranzactii in curs: Cont intermediar acceptare pentru incasare

Constante generale > 5. Conturi trezorerie Tranzactii in curs: Cont intermediar acceptare la plata

Regularizare sold valuta Cassa / Banca

| Regi | Jarizare valuta Banca: BCR ar cont RONCBCRE54375434 tin Euro ta 30 Octombrie 2019 | 5569432757345 <b>.</b><br>S                         | •<br>•           | lesire<br>≰odific<br>Jurnal | 3  | D |
|------|-----------------------------------------------------------------------------------|-----------------------------------------------------|------------------|-----------------------------|----|---|
|      | Curs de regularizare<br>S old pentru regularizare<br>Echivalent in valuta         | 4,7<br>12.500<br>2.670<br>12.549,00 LEI<br>2.670 EU | LEI<br>LEI<br>EU | Gest<br>nedefinit           | (2 | D |

1. Banca

sus 🔿

Selecteazao banca si un cont din nomenclatorul de banci. Soldul contului ales va fi afisat automat in grila in campul "Sold pentru regularizare".

Trebuie introdus cursul de regularizare si echivalentulin valuta, programul afisand apoi in

Alte observatii referitoare la compensar699

partea de jos a machetei soldul regularizat.

2. Gestiunea sus Alege gestiunea pe care se va repartiza diferenta rezultata in urma regularizarii.

3. Jurnal

sus 🕭

Afiseaza nota contabila.Butonul este activdupa salvarea tranzactiei. Conturile de venituri si de cheltuieli pentru diferentele de curs valutar sunt aduse din caracterizareacontabilaa bancii in valuta.

Acesteconturi pot fi aduse si din valorile constantelor:

| Constantegenerale > 5.Conturi trezorerie<br>Constanta - Venit regularizare valuta.<br>Constanta - Cheltuieli regularizare valuta |
|----------------------------------------------------------------------------------------------------|
| numai daca se seteazape valoarea "Da" constanta:                                                                                 |
| 🖙 Constantegenerale > 5.Conturi trezorerie                                                                                       |

Regularizari: conturi constante.

# Regularizare valuta personal

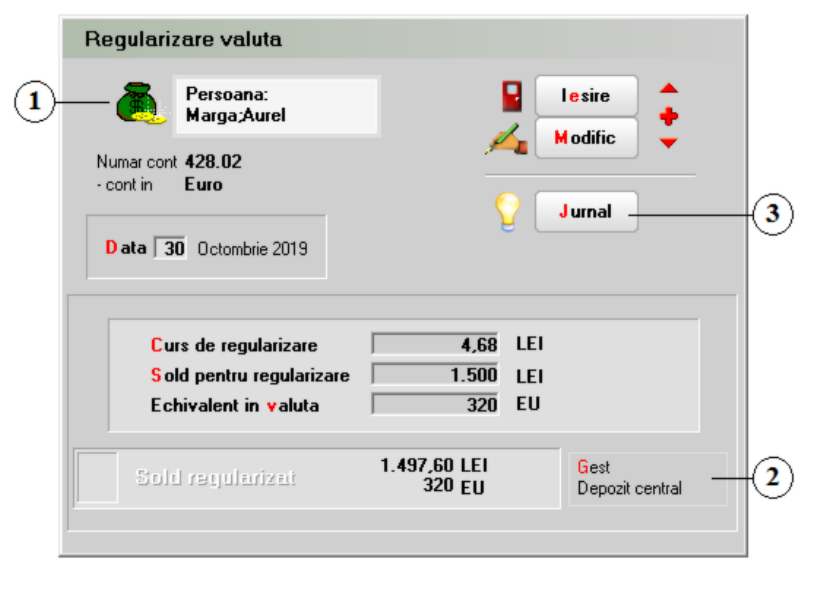

### 1. Persoana

sus 🕭

Selecteazapersoana din nomenclatorul de angajati careia i s-a acordatavansul in valuta.

Campurile "Sold pentru regularizare" si "Echivalentin valuta" se vor completa automat. Trebuie introdus cursul de regularizare, programul afisand apoi in partea de jos a machetei soldul regularizat in lei.

### 2. Gestiunea

Alte observatii referitoare la compensar699

sus 🕭

Alege gestiunea pe care se va repartiza diferenta rezultata in urma regularizarii.

3. Jurnal

sus 🕭

Afiseaza nota contabila.Butonul este activdupa salvarea tranzactiei.

Conturile de venituri si de cheltuieli pentru diferentele de curs valutar sunt aduse din constantele:

| 1 | Constantegenerale > 5.Conturi trezorerie   |
|---|--------------------------------------------|
|   | Constanta - Venit regularizare valuta.     |
|   | Constanta - Cheltuieli regularizare valuta |

# Regularizare valuta parteneri

| 1 | Regularizare valuta Partener New Fashion SRL                                       |                                                |    |
|---|------------------------------------------------------------------------------------|------------------------------------------------|----|
|   | Numar cont <b>411.01</b><br>- cont in <b>Euro</b><br><b>Data 31</b> Octombrie 2019 | V Jurnal                                       | 3) |
|   | Curs de regularizare<br>Sold pentru regularizare<br>Echivalent in valuta           | 4,76 LEI<br>15.000 LEI<br>320 EU               |    |
|   | Sold regularizat                                                                   | 1.523,20 LEI<br>320 EU Gest<br>Depozit central | 2) |

1. Partener

sus 🛞

Selecteazapartenerul pentru care se doreste sa se facaregularizarea.

Campurile "Sold pentru regularizare" si "Echivalentin valuta" se vor completa automat. Trebuie introdus cursul de regularizare, programul afisand apoi in partea de jos a machetei soldul regularizat in lei.

2. Gestiunea

sus 🔿

sus 🔿

Alege gestiuneape care se va repartiza diferenta rezultata in urma regularizarii.

3. Jurnal

Afiseaza nota contabila.Butonul este activdupa salvarea tranzactiei.

Alte observatii referitoare la compensar699

Conturile de venituri si de cheltuieli pentru diferentele de curs valutar sunt aduse din constantele:

Constantegenerale > 5.Conturi trezorerie Constanta - Venit regularizare valuta. Constanta - Cheltuieli regularizare valuta

Observatii:

 Inregistrare provizioane
 Daca se opteaza pentru inregistrarea provizionului la regularizarea in valuta, trebuie setat flagul pe valoarea "Da", iar contul folosit trebuie introdus in constanta:

Constantegenerale > 5.Conturi trezorerie Cont provizion regularizare valuta

 Contul de cheltuialautilizat in corespondentac u contul de provizion pentru inregistrarea constituirii provizionului (diferentenefavorabile) se introducein constanta:

Constantegenerale > 5.Conturi trezorerie Cont cheltuieli provizion valuta

 Contul de venit utilizat in corespondenta cu contul de provizion pentru inregistrarea diminuarii sau anularii provizionului (diferente favorabile) se introduce in constanta:

Constantegenerale > 5.Conturi trezorerie Cont venit provizion valuta

## Conversie valutara

Conversie valutara parteneri
 Conversie valutara personal

Conversie valutara parteneri

| Partener<br>New Fashion SRL                   | Salvez 4                      |
|-----------------------------------------------|-------------------------------|
| imar cont <b>411.01</b><br>ont in <b>Euro</b> | Renunt 🗸                      |
| ata 31 Octombrie 2019                         |                               |
| 1 Sold pentru conversie                       | 320 EU                        |
| 2 Echivalent in lei                           | 1.523,2<br>USD                |
| 4 Paritate de schimb<br>4,32                  | Valoare conversie<br>1.382,40 |

### 1. Partener

sus 🔿

sus 🔿

Permite selectarea partenerului din nomenclator. Dupa selectarea partenerului este afisata lista soldurilor in valuta, din care se selecteaza cel dorit. Conversia poate fi facuta pentru intregul sold sau doar pentru o parte din acesta, campul "Sold pentru conversie" fiind editabil. Valoarea soldului in noua moneda va fi calculata in functie de paritatea de schimb introdusa.

#### 2. Moneda destinatie

Alege moneda in care se va transfera, total sau partial, soldul in valuta al angajatului respectiv. Butonul deschide nomenclatorul de monede.

### Conversie valutara personal

| - Persoana:<br>Marga;Aurel                      | Salvez 🖕                           |
|-------------------------------------------------|------------------------------------|
| lumar cont <b>428.02</b><br>cont in <b>Euro</b> | Renunt ÷                           |
| Data 31 Octombrie 2019                          | 320 FII                            |
| 2 Echivalent in lei                             | 1.497,6 3 Moneda destinatie<br>USD |
| 4 Paritate de schimb<br>4,33                    | Valoare conversie<br>1.385.60      |

1. Persoana

sus 🕭

sus 🔿

Selecteaza angajatul din nomenclatorul de personal. Dupa selectarea angajatului este afisata lista soldurilor in valuta a persoanei respective, din care se alege cel dorit. Conversia poate fi facuta pentru intregul sold sau doar pentru o parte din acestuia, campul "Sold pentru conversie" fiind editabil. Valoarea soldului in noua moneda va fi calculata in functie de paritatea de schimb introdusa.

#### 2. Moneda destinatie

Alege moneda in care se va transfera, total sau partial, soldul in valuta al angajatului respectiv. Butonul deschide nomenclatorul de monede.

# Compensari

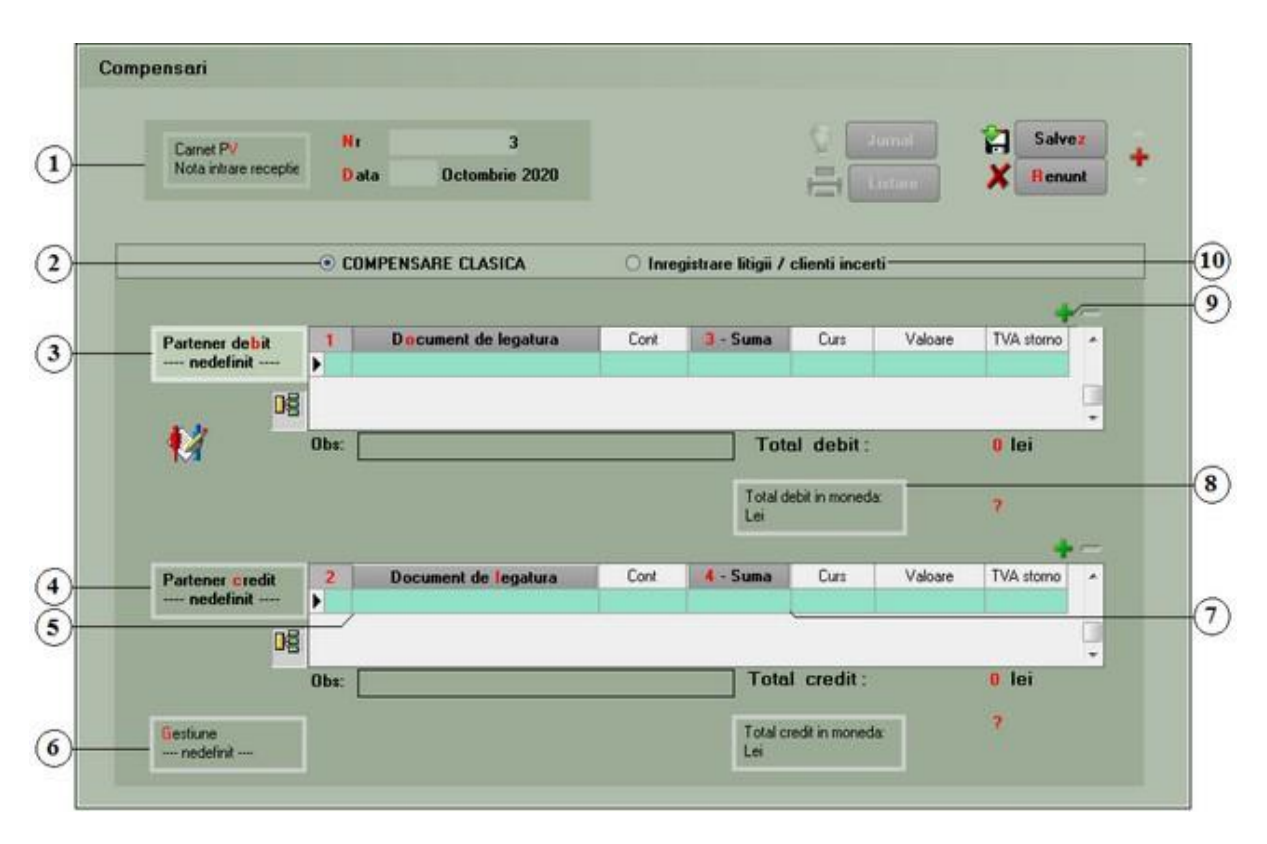

Alte observatii referitoare la compensari

1. Carnet PV

Alege carnet pentru inregistrarea procesului verbal de compensare. Butonul deschide lista carnetelor de documente ce pot fi folosite pe ac easta macheta.

2. Compensare clasica

"Compensare clasica" este valoare implicita a butonului radio. In aceasta situatie macheta "Compensari" arata ca in imaginea de mai sus.

3. Partener debit

Selecteazapartenerul din nomenclator. Dupa alegerea unui partener, programul afiseaza documentele care genereazaobligatii de plata/facturare- Intrari catrepartenerul respectiv.

4. Partener credit Alege partenerul cu care se face compensarea. Dupa selectareapartenerului, sunt afisate documentele de iesire care au generat obligatiile de plata/facturareale partenerului.

sus 🔿

sus 🔿

sus 🔿

sus 🔿

Deschide lista obligatiilor de plata pentru partenerul respectivfigura de mai jos. Completarea coloanei "Compensat" pentru un document se poate facein trei moduri:cu DubluClick in coloana "Rest" pe randul documentului respectiv;

 click pe butonul cu o singura sageatadesenatape el (linia documentului fiind selectatadeja);

 introducand de la tastaturain coloana"Compensat" valoarea ce va fi compensata.
 In primele doua cazuri valoarea din coloana"Rest" va fi mutata in coloana"Compensat".
 Trecereatuturor sumelor din coloana"Rest" in coloana"Compensat" si invers se face cu ajutorul butoanelor cu doua sageti pe ele.

|   | Doc.                   | L N. D.    |            |        |        |         | VALUARE |           |            |       |            |   |
|---|------------------------|------------|------------|--------|--------|---------|---------|-----------|------------|-------|------------|---|
|   |                        | Nr. Uoc    | Data       | Cont   | Moneda | Valoare | Rest    | Compensat | Observatie | Agent | Termen     | , |
| _ | F.                     | 3          | 25.10.2019 | 411.01 | lei    | 5355    | 5.355   | 0         |            |       | 25.10.2019 |   |
|   | F. 2 25.10.2019 411.01 |            | lei        | 5950   | 5 950  | 0       |         |           | 25.10.2019 |       |            |   |
|   | Bost d                 | le comorae | 1.785      |        |        |         | 44      | 4         | <b>1</b> 0 |       |            |   |

6. Gestiune

Alege gestiunea pe care se va repartiza diferenta rezultata in urma regularizarii.

7. Suma

In cazul in care total debit difera de total credit si se introduce o linie noua la partenerul cu totalul mai mic, la selectarea butonului campul se va completa cu diferenta pana la totalul celuilalt partener.

8. Total debit in moneda

In cazul in care compensareadocumentelorse facein valuta, la alegerea monedei se face totalul documentelorin moneda selectata.La fel functioneazasi butonul "Total credit in moneda".

9. Grup de butoane pentru adaugarea /stergerea liniilor din sus les grila

Butonul "+" adauga in grila o linie necompletatasi fara document de legatura.

10. Grup de butoane pentru adaugarea /stergerea liniilor din sus  $\odot$  grila

Butonul "+" adauga in grila o linie necompletatasi fara document de legatura.

Alte observatii referitoare la compensar699

sus 🛞

sus 🔿

. . . . .

• Cand se fac compensari in valuta si egalizarea sumelor se face prin modificarea cursului valutar, conturile pentru diferente favorabile sau nevaforabile ale cursului valutar se selecteaza din constantele:

Constante generale > 05.Conturi trezorerie Cont venit diferente curs valutar Cont cheltuieli diferente curs valutar

Valorile implicite ale acestor constante sunt 765 respectiv 665.

• Daca se muta obligatia fata de un partener de pe o factura pe un alt cont de partener prin intermediul unei compensari, atunci termenul de plata al noii obligatii va fi preluat din factura sau va fi data compensarii. Acest lucru se stabileste din constanta:

Constante generale > 01.Functionare > 08.Trezorerie Compensari fara document de legatura: termenul de plata este

# Stingere datorii nesemnificative

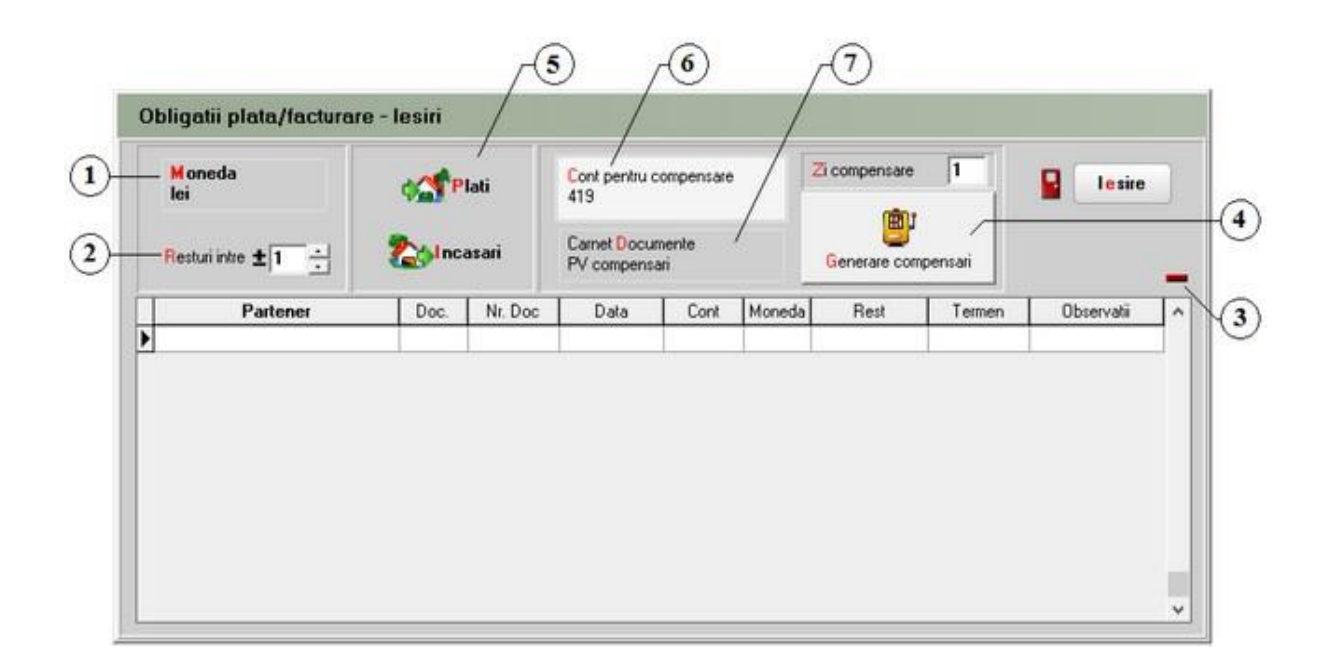

### 1. Moneda

Specifica moneda in care se vor face compensarile.

#### 2. Resturi intre

Vor fi aduse in grila doar documentele a caror valoare se incadreaza in intervalul specificat aici.

sus 🔿

sus 🔿

sus 🔿

### 3. Sterge linie

Din grila cu documente generate, cu acest buton se sterge linia pe care sunteti pozitionat.

| 4. Generare compensari                                         | sus 🔿 |
|----------------------------------------------------------------|-------|
| in "MENTOR > Trezorerie > Compensari".                         |       |
|                                                                |       |
| 5. Carnet documente                                            | sus 🔿 |
| Alege carnet pentru inregistrarea procesului verbal de compens | are.  |
|                                                                |       |
| 6. Cont pentru compensare                                      | sus 🛞 |
| Contul care va aparea in nota contabila a compensarii generate |       |
|                                                                |       |
| 7. Plati / Incasari                                            | sus 🛞 |

Butoanele vor genera inregistrarile din grila pentru intervalul specificat la punctul 2, apoi cu butonul "Generare compensari" (punctul 4) se vor genera compensarile.

# Justificare avans decontare

| ۵. ۵                    | Persoana<br>Targa Aurel |                     |            | Carret doc  |                                                                   | V Kodic                                 |
|-------------------------|-------------------------|---------------------|------------|-------------|-------------------------------------------------------------------|-----------------------------------------|
| - Tio contabi           | s42<br>monedo Lei       |                     |            |             | Transacta in mua de 15 kras 2021<br>Discument cumulativ Decort DB |                                         |
| ista Dec                | Numa                    | din data            | Tptac      | Valoare     | Beneficiar /Patter                                                | Observati                               |
| 1 50                    | 145                     | 15.06.2021          | Plata      | 130         | Servici, affode las NR                                            |                                         |
|                         |                         |                     |            |             |                                                                   |                                         |
|                         |                         |                     |            |             |                                                                   |                                         |
|                         |                         |                     |            |             |                                                                   |                                         |
|                         |                         |                     |            |             | <u> </u>                                                          |                                         |
|                         |                         |                     |            |             |                                                                   |                                         |
|                         |                         |                     |            |             |                                                                   |                                         |
|                         |                         |                     |            |             |                                                                   |                                         |
|                         |                         |                     |            |             |                                                                   |                                         |
|                         |                         |                     |            |             |                                                                   |                                         |
| Databas                 | ero veleti lue          | 10 Acres 10         | 145        |             |                                                                   |                                         |
| Destridese<br>B         | Doca                    | 10<br>nert de lega  | 145        | Cort        | Suma diricani TVM ING Bestiure                                    | hecesari = 0.00 in<br>Phata = 1000 in   |
| Coloba<br>2<br>• Pe che | Doca                    | 10<br>nert de lega  | 145<br>WR  | Core        | Suns dincere TVA: Nd Genture *<br>120 20,76 - redefine            | Incenari - 0.00 in<br>Plati - 130.00 in |
| Dalaba<br>2<br>F Pecke  | Docu                    | 10<br>neert de lega | 145<br>142 | Cort<br>525 | Suma din care TVM: Nd; Genture<br>120 20.76 — redofind            | fecerari = 0.00 in<br>Plati = 130.00 in |

1. Persoana

Alege angajatul pentru care se introduce justificare decont. In cazul in care angajatul respectiv are solduri in mai multe monede sau pe mai multe conturi, programul afiseaza o lista cu aceste date.

2. Tip contabil

Alegere cont debitor dintr-o lista ce contine conturile din configurarea contabila "Avans decontare". Contul implicit este 542 daca angajatul ales a incasat cel putin un avans din trezorerie.

### 3. Listarea decontului

Listeaza tranzactia din linia selectata. Butonul este activ dupa salvarea documentului cumulativ (butonul "Salvez").

4. Asociere contract

Asociere CONTRACT

5. Blocat

sus 🔿

sus 🛞

sus 🕭

sus 🔿

# Decont strainatate

| _ Sofer           | Data<br>Nr.decont        | 0 Octomb             | rie 21 | 020<br>j | Decont valuta | 日            | Listory  | Sal            | lvez<br>nunt | +   |
|-------------------|--------------------------|----------------------|--------|----------|---------------|--------------|----------|----------------|--------------|-----|
| Masina Rem<br>? ? | orca <mark>1 Re</mark> ? | morca <mark>2</mark> |        |          |               | Moneda<br>EU |          | Lei            |              | 1   |
| Data plecarii:    | Km. plecare:             | -                    | 0      |          |               | 5            | 7        | ~              |              |     |
| Nr Tara           | Moneda                   | Directia             | -      | +        | Avans         |              | 0,00     |                | 0,00         |     |
|                   |                          |                      |        | -        | Total decont  |              | 0,00     |                | 0,00         |     |
|                   |                          | /                    |        |          |               |              | 0,00     | 0              | 0,00         |     |
|                   | /                        |                      |        |          | Curs media    |              | 0        |                |              |     |
|                   |                          |                      |        |          | Total km      | 0,00         | km/htm   |                | 0,00         |     |
|                   |                          |                      |        |          | Total literi  | 0,00         | ] Mu/100 | kani. 🗌 🕴      | 0,00         |     |
| Data sosirii: 🛄   | Km. sosire:              | -                    | 0      |          |               |              |          |                | H            | pr- |
| Nr.doc Data doc   | Explicati                |                      |        | km       | litri V       | aloare       | Paritate | Valoare in lei | Curs         |     |
|                   |                          |                      | -      |          |               |              |          |                |              | -   |
|                   |                          |                      |        |          |               |              |          |                |              |     |

Alte observatii referitoare la decont strainatate

- 1. Sofer sus Selecteazaangajatul pentru care se intocmestesituatia cheltuielilor de transport.
- 2. Masina sus Selectaremijlocul de transport.
- 3. Remorca1 Deschide nomenclatorul de mijloace de transport.

Tara sus 
 Alege tara pentru care se vor detalia cheltuielile. Pentru fiecarelinie din aceastagrila, se inregistreaza cheltuielile detaliate in grila de mai jos. Moneda este completataautomat dupa alegerea tarii, fiecaretara avand asociatao moneda.

- 5. Directia Alege directia: DUS / INTORS.
- 6. Explicatii sus Butonul deschidenomenclatorul de articole.Articoleintroduse in aceastamacheta nu

sus 🔿

afecteazastoc urile.

7. Moneda sus Selecteazamoneda in care se face decontarea.

Alte observatii referitoare la decont strainatate sus 🛞

- Coloanele "Avans valuta" si "le" sunt editabile.
- La nivel de document, media cursurilor valutare din coloana "Curs" va fi afisata in coloana "Curs mediu".
- La salvarea documentului se valideaza completarea campului "Masina" si se poate vizualiza "Nr. inmatriculare" in view-ul mare.
- Banca de la care se preia cursul de schimb pentru tranzactiile de justificare decont in valuta se precizeaza in constanta:

Constantegenerale > 1.Functionare> 8.Trezorerie Tranzactiiin valuta Casa / Justif.av.dec ont:Curs la banca

# Monetar

➔ 1.Document
➔ 2.Livrare

# Monetar - 1.Document

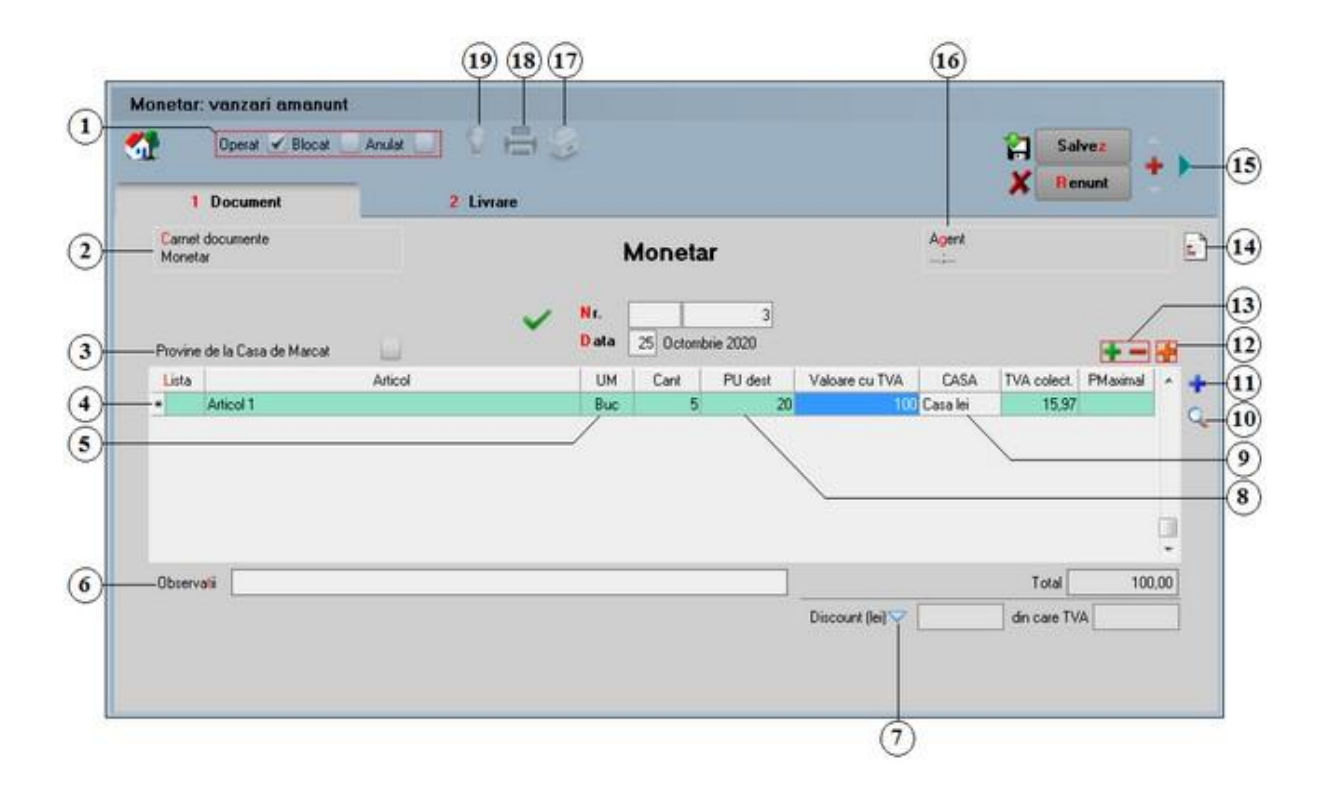

Solutii pentru:

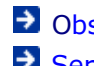

Observatii referitoarela monetare Servicii pe monetare

1. Grup de butoane prin care puteti defini starea documentului

sus 🔿

- Opera documentul este inregistrat d.p.d.v.contabil si al gestiunii stocurilor (este rezolvata receptia articolelor pe care le contine) sau nu, in caz contrar; t -
- Blocat documentul nu mai poate fi modificat ulterior blocarii; in caz contrar, poate fi modificat oricand;
- Anulat documentul este ignorat d.p.d.v.contabil, numerele documentelor de NIR
  - utilizate la receptie sunt blocate de asemenea si nu vor putea fi reutilizate.

### Atentie!

Starea de anulat a unui document nu mai poate fi modificata ulterior.

### 2. Carnet documente

sus 🔿

Alegere carnet de documente pentru monetare (figura de mai jos). In fereastra ce contine lista carnetelor de documente care pot fi folosite la iesiri pe monetare puteti:

- vizualiza (sau modifica) caracteristicile unui carnet cu ajutorul butonului "Detalii";
- o adauga un carnet nou butonul "Adaug" in nomenclatorul de carnete;
- selecta unul din carnete cu <Enter> sau DubluClick.

Accesul la butoane este posibil cu tasta <Tab>, <Alt> + litera rosie din denumirea butonului sau click mouse pe buton.

| 🛛 Carnete de documente  |       |       |         |             | Q |
|-------------------------|-------|-------|---------|-------------|---|
| Carnet                  | Serie | De la | Pana la | Data adaug. | ^ |
| Monetar                 |       | 1     | 999999  |             |   |
|                         |       |       |         |             | ~ |
| අ <mark>ම A</mark> daug |       | 🥒 Det | alii    |             | B |

Dupa alegerea carnetului, programul cauta primul numar liber din carnetul respectiv si il afiseaza.

Numerele libere din carnetvor fi alocateautomat de program in ordine crescatoare, fiind luate din intervalele cu numere libere definite de utilizator.

### Explicarea machetei "Carnet cu documente"

La "Carnet document", este deja selectatcarnetulde documentenumit "Monetar", furnizat odata cu programul. Pentru aproape toate documentelefirmei, se pot defini carnetede documente prin intermediul carora numerotarea lor se poate faceautomat. Se poate interveni manual asupra numarului atribuit in mod automat, dar acestlucru se poate face doar in limitele intervalului definit pentru carnetulrespectivsi al numerelor libere ramase disponibile.

#### Atentie!

- Carnetul de documente ales de un utilizator pe o anumita macheta este propus implicit la urmatoarele intrari ale respectivului utilizator pe acea macheta;
- La schimbarea numarului de document se va afisa un mesaj de atentionare. Acest lucru se intampla datorita valorii implicite ("cu atentionare") a constantei:

Constanteutilizator > 1. Configurare operare > 1. Tranzactiistocuri > 1.3. Iesiri

### Modificarenumar document

Pentru a renunta la mesajul de atentionare, setati constantape valoarea "Fara atentionare".

#### 3. Provine de la casa de marcat

sus 会 onurilor emulare tastatura sau a raporturilor Z

sus 🔿

Optiunea este implicit bifata la preluarea bonurilor emulare tastatura sau a raporturilor Z. Monetarele respective vor fi tiparite in "Jurnalul de vanzari" sub titulatura "Raport fiscal zilnic" si nu vor mai fi cuprinse in "Borderoul de vanzari".

### 4. Articol

- selectarea butonului se face prin click sau prin pozitionarea pe buton cu tasta <Tab> si apoi tastare <Enter>;
- o la deschiderea ferestrei ce contine lista articolelor din nomenclatorul firmei puteti:
  - cauta si selecta un articol tastand denumirea lui sau codul extern, utilizand tastele directionale SUS, JOS;

|         | Denumire                                                      | Cod                                                                                                    | Extern PU                                                              |    | ~   |
|---------|---------------------------------------------------------------|----------------------------------------------------------------------------------------------------|------------------------------------------------------------------------|----|-----|
| nee     | definit                                                       |                                                                                                    |                                                                        |    |     |
| Articol | 4                                                             | 112345                                                                                                    | 6789                                                                   |    |     |
| Articol | 2                                                             | 112345                                                                                                    | 6711                                                                   |    | 100 |
| Articol | 3                                                             | 112345                                                                                                    | 6766                                                                   |    |     |
| Articol | 4                                                             | 112345                                                                                                    | 6798                                                                   |    |     |
| Articol | 5                                                             | 112345                                                                                                    | 6796                                                                   |    |     |
|         | Der                                                           | oumire                                                                                                    | Cod Extern                                                             | PU |     |
|         |                                                               | TOTTO C                                                                                                    | COM EXCENTION                                                          |    |     |
|         | nedefinit                                                     | Constant Constant Con |                                                                        |    |     |
| ~       | nedefinit<br>Articol 2                                        | Terrin C                                                                                                    | <br>1123456711                                                         |    |     |
| ~       | Articol 2<br>Articol 3                                        | Repaired.                                                                                                    | <br>1123456711<br>1123456766                                           |    |     |
| ~       | Articol 2<br>Articol 3<br>Articol 1                           | (MILING)                                                                                                    | <br>1123456711<br>1123456766<br>1123456789                             |    |     |
| ▼       | Articol 2<br>Articol 3<br>Articol 1<br>Articol 5              | , MILING                                                                                                    | <br>1123456711<br>1123456766<br>1123456789<br>1123456796               |    |     |
| ~       | Articol 2<br>Articol 3<br>Articol 1<br>Articol 5<br>Articol 4 | Reprind.                                                                                                    | <br>1123456711<br>1123456766<br>1123456789<br>1123456796<br>1123456798 |    |     |
| ~       | Articol 2<br>Articol 3<br>Articol 1<br>Articol 5<br>Articol 4 | Reprind.                                                                                                    | <br>1123456711<br>1123456766<br>1123456789<br>1123456796<br>1123456798 |    |     |
| ~       | Articol 2<br>Articol 3<br>Articol 1<br>Articol 5<br>Articol 4 | . Anna C                                                                                                    | <br>1123456711<br>1123456766<br>1123456789<br>1123456796<br>1123456798 |    |     |
| ~       | Articol 2<br>Articol 3<br>Articol 1<br>Articol 5<br>Articol 4 |                                                                                                    | <br>1123456711<br>1123456766<br>1123456789<br>1123456796<br>1123456798 |    |     |

#### Observatie:

Selectarea unui articol dupa denumire sau dupa cod extern se configureaza

prin intermediul constantei:

൲ Constante utilizator > 2. Constante pentru cautare Mod cautare articole

- afla detalii despre articolul selectat si eventual modifica datele introduse (modificarile au efect asupra tuturor tranzactiilor in care a fost implicat articolul respectiv);
- adauga un nou articol;
- o dupa selectarea articolului programul afiseaza automat unitatea de masura din nomenclatorul de articole, urmand sa introduceti cantitatea facturata si pretul fara TVA. Programul calculeaza valoarea articolului (nu poate fi modificata de utilizator) si valoarea TVA-ului (poate fi modificata);
- pentru introducerea unui nou articol generati un nou rand pe document cu tasta "sageata jos".

Explicarea machetei "Articole de stoc"

5. Unitatea de masura secundara

Utilizarea butonului este necesara atunci cand unitatea de masura utilizata in gestiunea stocurilor (considerata unitate de masura principala si indicata pentru articolul respectiv in nomenclatorul de articole) difera de unitatea de masura facturata.

Selectarea butonului se poate face prin:

- pozitionarea pe buton cu tasta <Tab> si apoi tastare <Enter>;
- click de mouse asupra butonului;
- o utilizarea sagetilor de navigare in cazul in care sunteti pozitionat pe unul din randurile documentului.

Dupa selectarea butonului se poate:

- selecta o unitate de masura secundara;
- adauga una noua (vezi Nomenclatoare > Unitati de masura secundare);
- o vizualiza detaliile referitoare la unitatea de masura selectata (nu este recomandata modificarea datelor introduse decat daca se stie cu siguranta ca respectiva unitate de masura secundara nu a fost folosita in nicio tranzactie anterioara).
- 6. Observatii

Se pot introduce observatii referitoare la monetar, care pot aparea pe listarea documentului.

7. Discount

Discountul introdus aici va diminua valoarea totala a documentului.

8. PUdest

Daca pretul de vanzare este completat in campul "Pret vanzare" din Fisa articolului > Preturi diverse, atunci va fi adus automat la apasarea butonului "PUdest".

sus 🔿

sus 🔿

sus 🔿

Alege o casa din nomenclatorul de case (in care se va inregistra incasarea).

| 10. Cautarea in grila                                                                                                    | sus 🏵 |
|----------------------------------------------------------------------------------------------------|-------|
| Buton pentru cautarea unui articol introdus in grila facturii.                                                                                        |       |
|                                                                                                    |       |
| 11. Meniul butonului contine optiunile:                                                                                                    | sus 🔿 |
| <ul> <li>Scanner cod bare</li> <li>Import de la BCS</li> </ul>                                                                                        |       |
| Import articole de pe tranzactii diverse<br><ul> <li>      Intrari pe facura     Intrari din Importuri     Intrari din PRODUCTIE  </li> </ul>         |       |
| <ul> <li>Preluare bonuri Emulare tastatura</li> <li>Preluare rapoarte Z Casa Online</li> <li>Preluare rapoarte Z case OffLine</li> </ul>              |       |
| <ul> <li>Preluare rapoarte Z de la sisteme pentru restaurante</li> <li>GRANDCHEF</li> <li>MICROSTARBUCKS</li> <li>POSMAGIC</li> <li>WINPOS</li> </ul> |       |
| <ul> <li>Preluare rapoarte Z din bonuri emise prin COMENZI RESTAURANT</li> <li>Preluare vanzari din aplicatia VISUAL STORE</li> </ul>                 |       |

### 12. Articole facturabile

sus 🔿

Cu acest buton vor fi aduse in grila de selectie numai articolele facturabile.

Observatie:

Daca se folosesc butoanele de la punctul 19 sunt aduse in grila de selectie atat articolele facturabile cat si cele nefacturabile.

Un articol se defineste ca fiind nefacturabil prin bifarea optiunii "Nefacturabil" in Fisa articolului.

- 13. Grup de butoane pentru adaugari si stergeri linii din document sus (2) Selectarea butonului "-" are ca efect stergerea liniei curente (selectate) din document. Butonul "+" permite introducerea de articole in document. Articolele se introduc similar cazului in care se selecteaza campul "Articol". In schimb, nu este nevoie de selectarea acestui buton pentru fiecare articol in parte, iesirea din acest lant de selectii realizand-se cu tasta "ESC" sau butonul "Esc" din coltul stanga-sus al listei cu articole.
- 14. Meniul butonului contine optiunile:

Observatii suplimentare articole
 Preluare preturi noi in nomenclator articole
 Definire tipuri de plati pentru sisteme GrandChef
 EXPERT - Repartizare total venituri

### 15. Tipuri plati

sus 🕭

Monetarele se pot achita total sau partial prin carduri, cecuri sau tichete de masa. In figura de mai jos, trebuie selectata in coloana "Casa/Banca" configurarea contabila dorita pentru inregistrarea incasarii.

| uri plati<br>Tip CASA de MABCA | т                    |         | _ | ( |
|--------------------------------|----------------------|---------|---|---|
| Nedefinita                     |                      | ✓ OK    |   |   |
| Tip plata                      | Casa/Banca           | Valoare |   | * |
| CEC                            |                      |         | 0 |   |
| CARD                           |                      |         | 0 |   |
| BON VALORIC                    |                      |         | 0 |   |
| 🛛 Caracte                      | erizare casa / banca |         |   | 2 |
|                                | Denumire             |         |   |   |
| nedefinit                      |                      |         |   |   |
| Casa                           |                      |         |   | L |
| Casa in devize                 |                      |         |   |   |
| Cont curent lei                |                      |         |   |   |
| Cont curent valuta             | a                    |         |   |   |
| Cont lei girare                |                      |         |   |   |
| Incasare CEC/CA                | RD (monetar)         |         |   |   |
| Incasare tichete (             | monetar)             |         |   |   |
|                                |                      |         |   | ŀ |
| + Adaug                        | Detalii              |         |   | Į |

#### 16. Agent

Alege agentul din lista de personal.

#### 17. Meniul butonului contine optiunea:

➡ Asociere CONTRACT

18. Listare

Permite listarea monetarului. Programul deschide o fereastra de dialog (figura de mai jos) in care se pot configura imprimanta (butonul "Driver) si modul de listare in pagina

sus 🔿

sus 🔿

(butonul "Paginare") precum si documentul (butonul "Configurare") care poate fi si vizualizat inainte de listare.

| Tiparire document                         |                                                                                                    |
|-------------------------------------------|----------------------------------------------------------------------------------------------------|
| > La imprimanta                           | <b>?</b> Driver                                                                                      |
| Kyocera FS-1030D KX                       | Paginare                                                                                             |
| > Tiparesc in mod grafic                  |                                                                                                    |
| > Numar de exemplare 1 🚖                  |                                                                                                    |
| > Tiparesc paginile<br>- de la 1 📥 la 1 📥 |                                                                                                    |
| - cu numere pare ?                        | · <b>▲</b> <u>•</u> <u>•</u> <u>•</u> <u>•</u> <u>•</u> <u>•</u> <u>•</u> <u>•</u> <u>•</u> <u>•</u> |
| impare ? 🖌                                | X Renunt                                                                                             |

### Configurarea listarii

19. Jurnal

Genereaza si afiseaza inregistrarile contabile pentru documentul curent . Este activ doar dupa salvarea documentului.

Generarea inregistrarilor contabile se face pe baza setarilor din:

- o configurarile contabile definite pentru articole;
- sabloanele de inregistrari contabile care realizeaza o incadrare a inregistrarilor pe jurnale si note;
- o constante generale.

Alte observatii referitoare la monetare:

- Stergerea monetarelor corespunzatoare bonurilor de casa emise in modul de lucru "emulare tastatura", va reactualiza informatia referitoare la preluarea lor pe monetar, cu valoarea "Nepreluat".
- Butonul "TVA colectata" extrage TVA-ul colectat din valoarea articolelor pentru toate pozitiile de pe monetar.
- La repartizarea discount-ului pe conturi, sunt excluse articolele specificate in constantele:

Constante generale > 9. Casa de marcat > 2. Case de marcat: EMULARE TASTATURA Articol ptr. INCASARI FACTURI PRIN CASA DE MARCAT (din factura)

Articol ptr. INCASARI FACTURI PRIN CASA DE MARCAT (din factura) Articol ptr. INCASARI FACTURI PRIN CASA DE MARCAT (din trezorerie) Articol ptr. INCASARI AVANSURI PRIN CASA DE MARCAT (din trezorerie)

Constante generale > 10. Rate leasing > 2. Contracte Rate Vanzare: Articol incasare RATE pe monetar Vanzare: Articol incasare AVANSURI pe monetare Vanzare: Articol incasare PENALITATI RATE pe monetare

• Exista posibilitatea de a nu se genera note contabile de descarcare de gestiune la livrarile

sus 🔿

din tipurile contabile astfel setate (mijloace fixe, obiecte de inventar, pentru care notele de descarcare se fac din machetele de rezolvare imobilizari). Pentru aceasta trebuie setata pe valoarea "Da" constanta:

Constante generale > 1. Functionare > 8. Trezorerie Utilizare monetar fara descărcare de gestiune

• Poate fi introdusa o avertizare daca TVA-ul calculat pe monetar nu respecta procentul asociat articolelor respective. Trebuie setata pe valoarea "Da" constanta:

Constante generale > 1. Functionare > 7. Iesiri din stoc > 7.1 Functionare generala

Vanzari pe monetare: atentionare TVA eronat la salvare

# Monetar - 2.Livrare

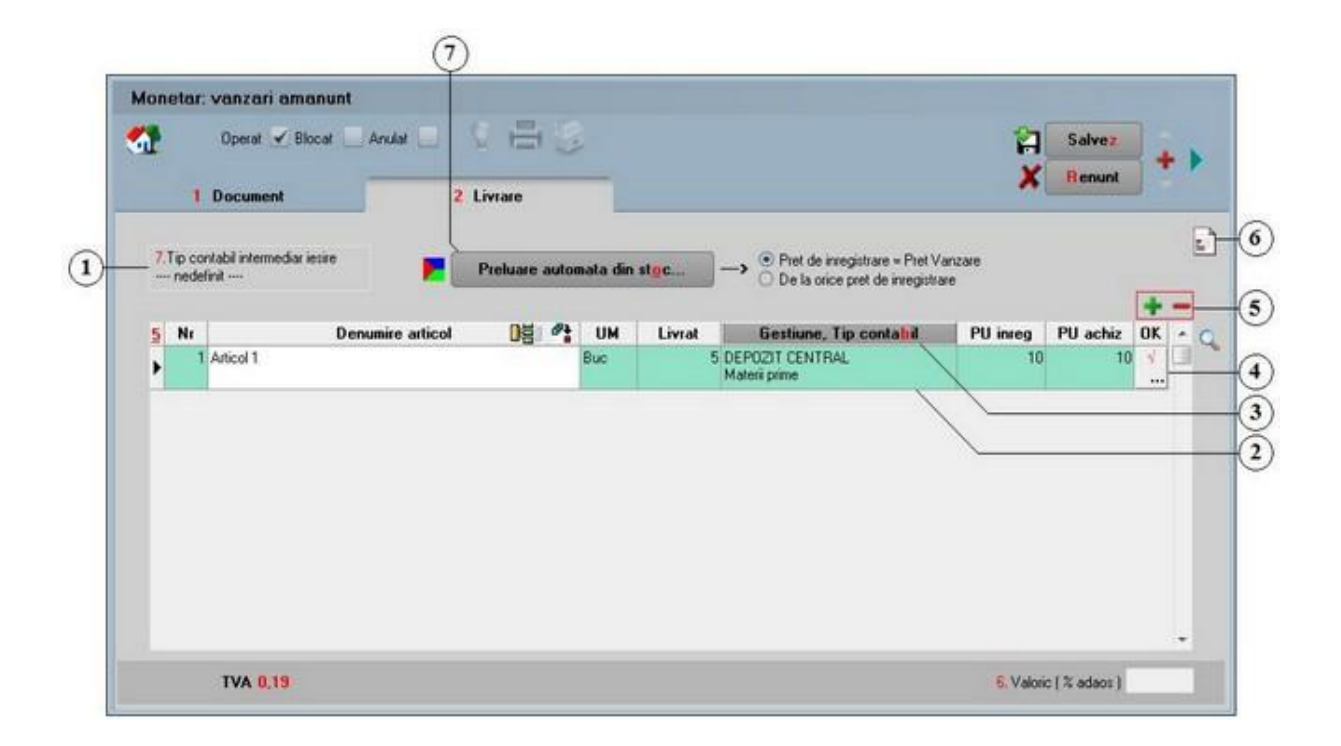

1. Tip contabil intermediar iesire

sus 🕭

Pentru a aparea Butonul "Tip contabil intermediar la iesire" trebuie setata pe valoarea "Da"constanta:

### Constantegenerale > 1.Functionare > 7.Iesiri din stoc > 7.1.Functionaregenerala Iesiri prin contintermediar

Daca se selecteaza un tip contabil intermediar, articolele vor fi transferate din tipul contabil sursa (punctul 2) in tipul contabil intermediar (punctul 1) si apoi se va face iesirea din tipul contabil intermediar.

2. Gestiune / Tip contabil articol sus 🕥 Buton de selectare a gestiunii si a tipului contabil din care se face iesirea pentru articol respectiv. Valorile implicite sunt cele introduse in fisa articolului. La selectarea butonului se deschid pe rand nomenclatoarele de gestiuni si de tipuri (caracterizari) contabile. Selectia gestiunii si a tipului contabil se face cu DubluClick sau cu tasta "Enter".

3. Gestiune / Tip contabil

sus 🕭

Buton de selectare a gestiunii si tipului contabil pentru toate articolele (in cazul in care toate articolele au acelasi tip contabil si ies din aceeasi gestiune).

4. Buton de preluare manuala a articolului respectiv din stoc sus 🛞

Pentru articolele cu metoda de gestiune "IDS - identificare specifica", butonul "Preluare automata din stoc" (punctul 7) nu face nimic, acesta fiind singurul caz in care preluarea din stocuri se face obligatoriu cu butonul de preluare manuala.

In macheta deschisa la selectarea butonului, este afisat stocul pe gestiuni si tipuri contabile pentru articolul respectiv (figura de mai jos). Cantitatea nepreluata este afisata in partea dreapta a machetei in campul "Nerezolvat". Preluarea se poate face in trei moduri:

#### Grupul de butoane " + - ":

Butonul "+" adauga intreaga cantitate de pe livrare in coloana "Cant.livrata" si o scade din coloana "Stoc", acolo unde este posibil (unde stocul permite).

Butonul "-" aduce macheta la configuratia initiala:

- DubluClick in coloana de stoc pe linia corespunzatoare intrarii din a carui stoc se face livrarea. Cantitatea preluata este cantitatea maxima dintre cea din stoc si cea care trebuie preluata. In cazul in care stocul nu acopera cantitatea ce trebuie preluata, diferenta de cantitate se poate prelua de pe alta linie;
- Introducerea manuala a cantitatii (totale sau partiale) preluate din stoc in coloana "Cant.livrata" pe linia ce contine stocul articolului intrat la o anumita data. In acest caz stocul se va diminua automat cu cantitatea introdusa.

|   | nicol 1                                                                                  |                  |              |                   |             |       |            |      |    |                        |  |
|---|------------------------------------------------------------------------------------------|------------------|--------------|-------------------|-------------|-------|------------|------|----|------------------------|--|
|   | Gesti                                                                                    | iune & tip conta | sbil         |                   |             |       | +-         |      |    |                        |  |
|   | Demo SRL = 1375 Buc     DePOZIT CENTRAL = 1375 Buc     Materii prime = 1375 Buc     > OK |                  |              |                   |             |       |            |      |    | OK<br>X Renunt         |  |
|   |                                                                                          |                  |              |                   |             |       |            |      |    | Nerezolvat<br>O<br>Bus |  |
| D | etalii STO                                                                               | C - DEPOZIT C    | ENTRAL, Mate | rii prime<br>Stoc | Card Suzata | Serie | Euroira la | PMay | *  | Furnisse               |  |
| • | 12 10 2019                                                                               | 10               | 10           | 150               | 0           | 5616  | C Abara in | 0    | -* | Partener SBL           |  |
| ( | 05.10.2019                                                                               | 6                | 6            | 500               | 0           |       |            | 0    | 0  | Partener SRL           |  |
| ( | 05.10.2019                                                                               | 6                | 6            | 500               | 0           |       |            | 0    | 0  | Partener SRL           |  |
| 1 | 10.10.2019                                                                               | 15               | 15           | 115               | 5           |       |            | 0    | 0  | Ioan Alexandru         |  |
| 2 | 20.10.2019                                                                               | 150              | 150          | 10                | 0           |       |            | 0    | 0  | Partener SRL           |  |
| 1 | 20.10.2019                                                                               | 0,5              | 0,5          | 100               | 0           |       |            | 0    | 0  | necunoscut             |  |

Dupa ce ati terminat de rezolvat preluarea din stocuriapasati "Ok", iar butonul de la

| 5.   | Grup | de | butoane | pentru | adaugare | sau | stergere | de | artiole | de | pe | sus | ۲ |
|------|------|----|---------|--------|----------|-----|----------|----|---------|----|----|-----|---|
| livr | are  |    |         |        |          |     |          |    |         |    |    |     |   |

Butonul "+" adauga pe livrare acele articole care exista pe documentul de intrare si nu exista pe livrare (fiind sterse dintr-un motiv sau altul din livrare).

Stoc ul prezentatin acestec ran reprezinta stoc uldin momentul deschiderii ferestrei, nu din momentul inregistrarii tranzactiei.Deci, daca veti reveni asupra acesteitranzactiidupa un

### 6. Meniul butonului contine optiunile:

punctul 5 se va transforma in:

Observatie:

succes, urmand sa salvati inregistrarea.

- Livrari global valorice: PU inreg. = PU vanzare
- Sterg toate articolele de pe livrare
- Sterg articolele nerezolvate de pe livrare
- Schimb tip contabil linii nerezolvate
- Schimb gestiuni linii nerezolvate
- Generez Marire de stoc pentru liniile nerezolvate
- Setare reteta unica
- EXPERT Repartizare total cheltuieli
- 7. Preluare automata din stoc

Buton pentru preluarea automata a articolelordin stoc.Preluarile se fac din gestiunile si cu tipurile contabileafisate in coloana"Gestiune,Tip contabil". Gestiunile si tipurile contabileimplicite sunt preluate din nomenclatorul de articole.

Livrarea articolelorse facein functiede data intrarii, pretul de achizitiesi metoda de gestiune a tipului contabil selectat.

Observatie:

Butonul "Preluare automata din stoc" poate fi folosit si pentru descarcarile valorice.

Trebuie pusa bifa pe "Pret de inregistrare = Pret vanzare" iar butonul "Preluare automata din stoc" va aduce pretul de vanzare cu TVA de pe document si va calcula pretul de achizitie pentru toate liniile.

acestfapt insemnand ca procesul s-a incheiat cu

anumit timp, stoculprezentatva fi cel din momentul revenirii.

sus 🕭

| Import incasari din alte a               | plicatii                                                                                        |
|------------------------------------------|-------------------------------------------------------------------------------------------------|
| Nume fisier                              | Directoare<br>→ D:\<br>→ WinMent<br>→ DATA<br>→ DEM02020<br>→ 2020_06<br>→ 2020_07<br>→ 2020_08 |
| Filtru<br>Fisiere export facturi (*.txt) | Unitati disc<br>d: [date]                                                                       |
| Fisier importat :                        |                                                                                                 |
| Continut fisier export                   | Carnet Documente<br>Nota intrare receptie                                                       |
|                                          |                                                                                                 |
|                                          |                                                                                                 |
|                                          |                                                                                                 |
| X lesire                                 | <u>S</u> tart import !                                                                          |

# Import incasari / plati din / in format text

Se pot importa din fisiere in format text incasari in casa, in banca sau viramente interne.

Structura fisierului este urmatoarea:

| [InfoPachet]<br>AnLucru=202<br>LunaLucru=1<br>TotalDocume | 20<br>.0<br>inte=1                            |
|-----------------------------------------------------------|-----------------------------------------------|
| [Docume<br>nt1]                                           |                                               |
| Sursa=                                                    | CASA, BANCA sau AVANS DECONTARE               |
| NumeBa<br>nca=                                            | Numele complet al Bancii pentru SURSA = BANCA |
| SimbolB<br>anca=                                          | Simbolul bancii daca SURSA = BANCA            |
| NumeCo<br>nt=                                             | Numele pentru CASSA sau al contului bancar    |
| NrCont=                                                   | Contul bancar pentru SURSA = BANCA            |
| Localitat<br>eCont=                                       | Localitatea bancii pentru SURSA = BANCA       |

| FilialaCo Fili<br>nt=        | ala bancii pentru SURSA = BANCA<br>Simbol moneda cont bancar sau casa |
|------------------------------|-----------------------------------------------------------------------|
| MonedaB                      |                                                                       |
| anca=                        | Se completeaza daca SURSA = BANCA:                                    |
| TipTranz<br>actie=           | - CURS pentru CEC-uri<br>- CURENTA                                    |
|                              | Se completeaza daca SURSA = AVANS DECONTARE                           |
| MarcaAg                      |                                                                       |
| ent=<br>ZiuaInca             | Reprezintă ziua registrului de casa/banca                             |
| sarii=<br>TotalInc<br>asari= | Totalul incasarilor pe acest extras de cont                           |

Un document contine totalitatea platilor facute pe un cont (CASA sau BANCA) pentru o anumita zi (similar unui registru de casa/banca).

| Moneda<br>=       | Se completeaza dacă SURSA = AVANS DECONTARE |
|-------------------|---------------------------------------------|
| ContPers<br>onal= | Se completeaza dacă SURSA=AVANS DECONTARE   |

[Document1-Incasare1]

| DocIncas<br>are=      | Simbolul documentului de incasare(C,DP,CD,etc.)                                                                                                    |
|-----------------------|----------------------------------------------------------------------------------------------------|
| NrDocu<br>ment=       | Numarul documentului                                                                                                    |
| Reprezin<br>ta=       | Se completeaza obligatoriu cu una din optiuni: PLATA FACTURA, INCASARE PENALITATI, ALIMENTARE CREDIT – se foloseste pentru AVANS, DIMINUARE CREDIT, PERSONAL ANGAJAT |
| NrFactur<br>a=        | Numarul facturii incasate                                                                                                    |
| SerieCar<br>net=      | Se completeaza seria carnetului                                                                                                    |
| TipFactu<br>ra =      | Optiuni:<br>- INTERNA<br>- EXTERNA – facturi în valuta<br>- NC – note contabile ce creeaza obliga?ie pe contul de client<br>- BA – facturi de la persoane fizice     |
| CursInca<br>sare=     | Se completeaza pentru TipFactura=EXTERNA si reprezinta cursul la data incasarii                                                                                      |
| Comision<br>=         | Valoarea comisionului                                                                                                    |
| Client=               | Denumirea clientului                                                                                                    |
| CodClien<br>t=        | Codul intern/extern de identificare a clientului                                                                                                    |
| MarcaAg<br>ent=       | Marca agentului daca SURSA=AVANS DECONTARE                                                                                                    |
| Localitat<br>eClient= | Localitatea clientului                                                                                                    |
| ValIncas<br>ata=      | Valoarea incasata a facturii                                                                                                    |

| TVAInca<br>sat=       | Valoarea TVA-ului aferent facturii incasate                                                                                                    |
|-----------------------|----------------------------------------------------------------------------------------------------|
| Cont=                 | Se completeaza in cazurile:<br>REPREZINTA = INCASARE PENALITATI<br>REPREZINTA = ALIMENTARE CREDIT                                                  |
| [Document:            | 1-Incasare2]                                                                                                    |
| DocIncas<br>are=      | Simbolul documentului incasat (C,DP,CD,etc.)                                                                                                    |
| NrDocu<br>ment=       | Numarul documentului                                                                                                    |
| Reprezin<br>ta=       | Poate lua una din valori:<br>PLATA FACTURA, PLATA PENALITATI, ALIMENTARE CREDIT – se<br>foloseste pentru AVANS, DIMINUARE CREDIT, PERSONAL ANGAJAT |
| NrFactur<br>a=        | Numarul facturii incasate                                                                                                    |
| SerieCar<br>net=      | Se completeaza seria carnetului                                                                                                    |
| CodClien<br>t=        | Codul intern/extern de identificare a clientului                                                                                                   |
| MarcaAg<br>ent=       | Marca agentului platitor daca SURSA=AVANS DECONTARE                                                                                                |
| Localitat<br>eClient= | Localitatea clientului                                                                                                    |
| ValIncas<br>ata=      | Valoarea incasata                                                                                                    |
| TVAInca<br>sat=       | Valoarea TVA-ului aferent facturii                                                                                                    |
| Cont=                 | Se completeaza in cazurile:<br>REPREZINTA=INCASARE PENALITATI<br>REPREZINTA=ALIMENTARE CREDIT                                                      |

Dupa cum vedeti din exemplul de mai sus, in cazul cand "REPREZINTA" = PLATA FACTURA se genereaza doua plati: una pentru valoarea propriu-zisa (Document1-Incasare1), alta pentru TVA (Document1-Incasare2).

### Exemplu:

[InfoPachet] AnLucru = 2011LunaLucru = 11TotalDocumente = 1[Document1] Sursa = CASA (poate fi CASA, BANCA sau AVANS DECONTARE, in functie de unde se face incasarea) NumeBanca = (numele complet al bancii la nivel national; se completeaza daca SURSA = BANCA) SimbolBanca = (simbolul bancii; se completeaza daca SURSA = BANCA) NumeCont = Casa 000032 (un nume de CASA sau nume de cont bancar -exemplu Filiala Rahova) NrCont = (numarul de cont bancar; se completeaza daca SURSA = BANCA) LocalitateCont = FilialaCont = MonedaBanca = {simbol moneda cont bancar sau casa}

TipTranzactie = {valabila doar pentru sursa=BANCA; poate lua valorile CURS pentru CEC-uri sau CURENTA} MarcaAgent =1 (se completeaza in cazul in care SURSA = AVANS DECONTARE) ZiuaIncasarii =10 (reprezintaziua registrului de casa/banca) TotalIncasari = 2 (total incasari pe acest extras de cont) {dupa cum vedeti un document contine totalitatea incasarilor facute pe un cont (CASA sau Banca) intr-o anumita zi (similar unui registru de casa intr-o anumita zi)} Moneda = EU (se completeaza in cazul in care SURSA = AVANS DECONTARE) ContPersonal = 542 (se completeaza in cazul in care SURSA = AVANS DECONTARE) [Document1-Incasare1] DocIncasare = CDNrDocument = 9444609 (numar chitanta de incasare) Reprezinta = tip (poate lua una din valorile: INCASARE FACTURA, INCASARE PENALITATI, ALIMENTARE CREDIT, DIMINUARE CREDIT, PERSONAL ANGAJAT) FacturaAbonament = D -se completeaza doar in cazul in care factura este de tip abonament NrFactura = 000000057SerieCarnet = AAA TipFactura = {tipul facturii stinse; poate lua valorile INTERNA sau EXTERNA (pentru facturi in valuta) sau NC pentu note contabile ce creeaza obligatie pe partener, pe contul de client) sau LA AVIZ (pentru facturile la aviz)} CursIncasare = {daca se incaseaza ofactura in valuta, CursIncasare reprezinta cursul la data incasarii} Comision = {valoare comision} Client = S.C. CAMELIA S.R.L. CodClient = 00000000002-000017652001 MarcaAgent = (marca agentului incasator) LocalitateClient = (localitate) ValIncasata = 100TVAIncasat = 24 Cont = simbol cont contabil (pentru INCASARE PENALITATI si ALIMENTARE CREDIT) [Document1-Incasare2] DocIncasare = CD NrDocument = 9444607 Reprezinta = tip (idem incasare 1) NrFactura = 000000057

SerieCarnet = AAA Client = S.C. CAMELIA S.R.L. CodClient = 0000000002-000017652001 LocalitateClient = (localitate) ValIncasata = 0 TVAIncasat = 637937

Cont = simbol (pentru INCASARE PENALITATI si CREARE CREDIT).

Dupa cum vedeti din exemplu, in cazul cand "REPREZINTA" = INCASARE FACTURA se genereaza doua incasari: una pentru valoarea propriu-zisa, alta pentru TVA. Aceasta solutie a fost adoptata ca urmare a cererii formulate de Congaz -cei pentru care am scris aceasta interfata. Pentru cazul in care apar diferente intre rest de incasat si valoarea documentului de

incasat, în fisierul Defaults.ini se stabileste o marja de diferenta (pana la care se considera incasat documentul):

[IMPORT\_INCASARI] MARJAEROARE=0.5